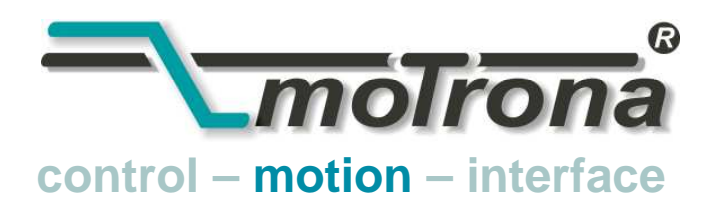

motrona GmbH Zwischen den Wegen 32 78239 Rielasingen -Germany Tel. +49 (0)7731-9332-0 Fax +49 (0)7731-9332-30 info@motrona.com www.motrona.com

# Firmware <u>WR 701.01d</u>

# zur Verwendung mit motrona-Motion-Controllern der Typen MC 700 und MC 720

for use with motrona motion controller types MC 700 and MC720

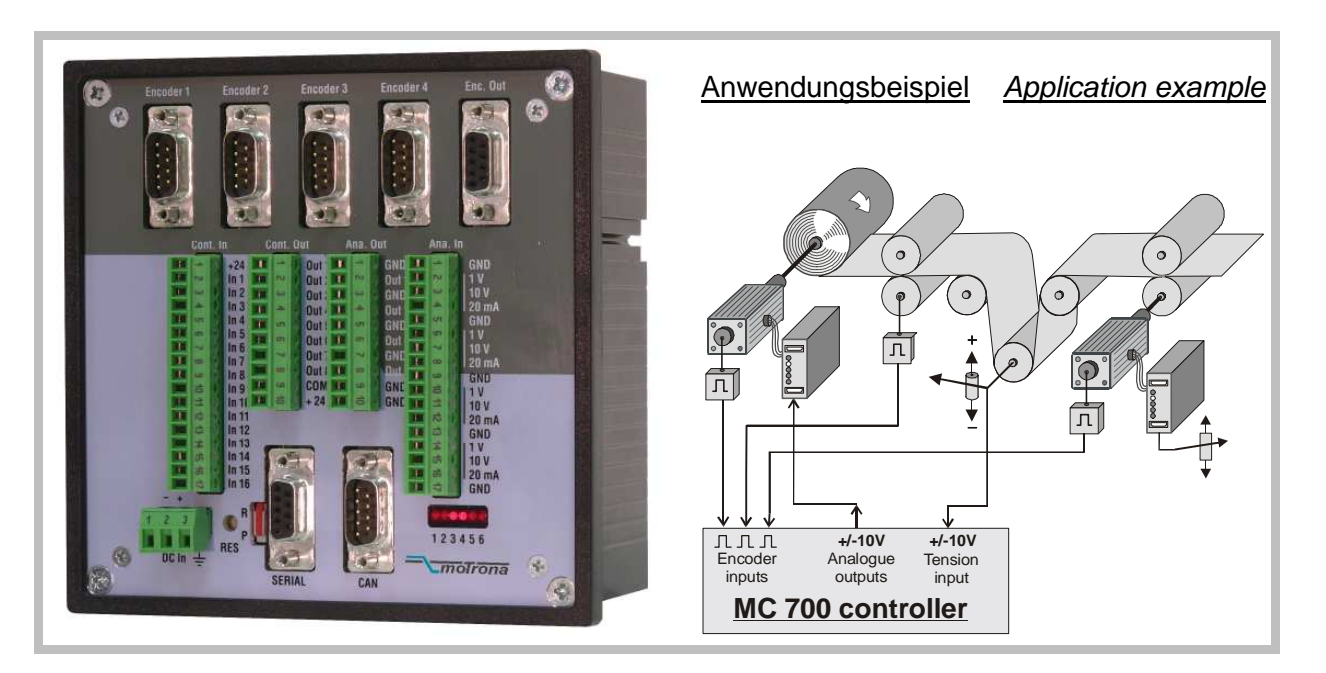

Diese Firmware ist geeignet zur vollständigen Regelung von bis zu 4 Antrieben, mit 16 verschiedenen Kombinationsmöglichkeiten für

- Aufwickler
- Abwickler
- Bahnspannungsregler
- Quer-Verlegung

This winding application firmware provides full control of up to 4 drives, with 16 different possibilities of combinations for

- Winder
- Unwinder
- Tension Control
- Traverse Control

| <u>Inh</u> | altsverzeichnis Se                                                                                                    | <u>ite</u>                                                         | Tak      | ole of Contents Pa                                                                                                    | <u>ge</u>                                                                |
|------------|----------------------------------------------------------------------------------------------------|--------------------------------------------------------------------|----------|----------------------------------------------------------------------------------------------------|--------------------------------------------------------------------------|
| 1.         | Vorbemerkungen                                                                                                    | 3                                                                  | 1.       | Preamble                                                                                                    | 3                                                                        |
| 2.<br>3.   | Allgemeine Angaben zur<br>Funktion dieser Firmware<br>Download der Firmware                                                                                                    | 3<br>3                                                             | 2.<br>3. | General Remarks about<br>Functions of this Firmware<br>Download Procedure                                                                                                    | 3<br>3                                                                   |
| 4.         | Erklärungen zur Bedienersoftware                                                                                                    | 6                                                                  | 4.       | How to use the Operator Software                                                                                                    | 6                                                                        |
|            | <ul> <li>4.1 I/Os (Eingänge und Ausgänge)</li> <li>4.2 Allgemeine Parameter</li> <li>4.3 Parameter Blocks <ul> <li>Winder1 (Aufwickler)</li> <li>Measure Shaft 1</li> <li>Winder2 (Abwickler)</li> <li>Measure Shaft 2</li> <li>Traverse (Verlegung)</li> <li>Tension Control (Bahnspannung)</li> <li>Line Drive, Bahn-Antrieb</li> <li>Virtual Master, Virtuelle Leitachse</li> <li>Communication settings</li> <li>Setup settings</li> </ul> </li> </ul> | 6<br>8<br>10<br>12<br>12<br>13<br>13<br>14<br>16<br>16<br>17<br>18 |          | <ul> <li>4.1 I/Os (Inputs and Outputs)</li> <li>4.2 General Parameters</li> <li>4.3 Parameter Blocks <ul> <li>Winder1 (Upwinder)</li> <li>Measure Shaft 1</li> <li>Winder2 (Unwinder)</li> <li>Measure Shaft 2</li> <li>Traverse Control</li> <li>Tension Control</li> <li>Line Drive</li> <li>Virtual Maste,</li> <li>Communication settings</li> <li>Setup settings</li> </ul> </li> </ul> | 6<br>8<br>10<br>12<br>12<br>12<br>13<br>14<br>16<br>16<br>16<br>17<br>18 |
| 5.         | Mögliche Applikationen                                                                                                    | 19                                                                 | 5.       | Possible Applications                                                                                                    | 1                                                                        |
| 6.         | LED-Anzeigen                                                                                                    | 25                                                                 | 6.       | LED Indicators                                                                                                    | 2                                                                        |
| 7.         | Inbetriebnahme                                                                                                    | 25                                                                 | 7.       | Commissioning                                                                                                    | 2                                                                        |
| 8.         | Prozessdaten (Istwerte)                                                                                                    | 28                                                                 | 8.       | Process Data (actual values)                                                                                                    | 2                                                                        |
| 9.         | Besondere Hinweise für Controller des Typs MC720 mit Bedienfeld                                                                                                    | 28                                                                 | 9.       | Hints for Controller Type MC720<br>with integrated Operator Terminal                                                                                                    | 2                                                                        |
| 10.        | Parameter-Listen                                                                                                    | 30                                                                 | 10.      | Parameter Lists                                                                                                    | 3                                                                        |

Diese Bedienungsanleitung wurde nach bestem Wissen und Gewissen verfasst und geprüft. motrona haftet jedoch nicht für eventuelle Irrtümer und behält sich das Recht zu technischen Änderungen ohne Ankündigungen vor.

These instructions have been written and checked to the best of our knowledge and belief.

However, motrona will not be liable for errors and reserves the right for changes at any time without notice.

### 1. Vorbemerkungen

Dieses Dokument beschreibt die Funktionen der Firmware WR701.01a mit den zugehörigen Parametern und Hinweisen für die Inbetriebnahme.

Alle Hardware-Informationen wie Anschluss-Belegungen, Abschirmungen usw. finden Sie in der zugehörigen Hardware-Beschreibung MC700.

Zur Benutzung und Inbetriebnahme dieser Firmware benötigen Sie einen PC, auf dem die motrona-Bedienersoftware OS\_5.0 installiert ist.

Hardware-Beschreibung sowie PC-Software finden Sie auf der CD-ROM, die im Lieferumfang jedes Controllers enthalten ist. Sie können beide Dateien auch kostenfrei herunterladen von der DOWNLOAD-Seite unserer Homepage

# 1. Preamble:

This document provides all information about the WR701.01a firmware, including parameters, variables and hints for commissioning.

Hardware information like terminal assignments, screening etc. can be found in the corresponding MC700 hardware manual.

For use and commissioning of this firmware you need a PC with the motrona operator software OS5.0 installed.

Both, hardware manual and PC software are available on the CD-ROM included to delivery of MC700 controllers.

You can also download both files, free of charge, from the DOWNLOAD site of our homepage

# http://www.motrona.com

# 2. Allgemeine Angaben zur Funktion dieser Firmware

Diese Firmware ist geeignet, zusammen mit einem motrona-Controller des Typs MC700 oder MC720 alle hier gezeigten Kombinationen von Antrieben mit Aufwickler, Abwickler, Linienantrieb, Bahnspannungsregelung und Traversalverlegung zu realisieren.

Die Wickeldurchmesser an Aufwickler und Abwickler werden kontinuierlich ermittelt und die Drehzahlen so geregelt, dass die Bahngeschwindigkeit konstant bleibt. Alle Funktionen beruhen auf einer digitalen Regelung der Motor-Drehzahlen. **Die Firmware ist nicht geeignet zur direkten Drehmomenten-Regelung**!

# 3. Download der Firmware

Im Auslieferungszustand ist bei allen MC 700und MC 720-Controllern die Basis-Firmware MC\_Base geladen, mit der die Geräte werksseitig geprüft worden sind.

Zum Laden einer Anwendungs-Firmware gehen Sie bitte wie folgt vor:

 Controller und PC mittels RS232-Kabel verbinden (siehe 3.8 der Hardware-Beschreibung)

# <u>2. General remarks about functions</u> of this firmware

This firmware is suitable, together with motrona controllers type MC700 or MC720, to control all combinations of drives with winder, line feed, unwinder, tension control and traverse control, as shown in this manual. Roll diameters are continuously calculated for proper speed control of the winding/unwinding rolls, in order to keep the line speed constant. All functions are based on digital closed loop speed control of the drives.

This firmware is not suitable for operation with direct torque control mode!

# 3. Download Procedure

Ex factory, all MC 700- and MC 720 controllers have loaded the MC\_Base firmware, which was used for factory testing purposes.

To download an application firmware, please take the following steps:

• Connect the PC to the controller, using a RS232 cable (see 3.8 of the hardware manual)

| <u>File</u> <u>C</u> omms                                                                                                    | <u>T</u> ools <u>E</u> xtra                                                                                                    | as <u>?</u>                                               | ,                        |               |                              |
|----------------------------------------------------------------------------------------------------|----------------------------------------------------------------------------------------------------|-----------------------------------------------------------|--------------------------|---------------|------------------------------|
| <u>O</u> pen                                                                                                    |                                                                                                    | Strg+0                                                    |                          |               |                              |
| <u>C</u> lose                                                                                                    |                                                                                                    | Strg+C                                                    | er Blocks 🏻 P            | rocess Dat    | a                            |
| Save                                                                                                    |                                                                                                    | Stra+S                                                    |                          |               |                              |
| Save As                                                                                                    |                                                                                                    | Strg+A                                                    |                          |               |                              |
|                                                                                                    |                                                                                                    |                                                           | puts                     |               |                              |
| Upioad Par                                                                                                    | ameters                                                                                                    | Strg+U<br>Stra+D                                          |                          | inting        |                              |
| Download                                                                                                    | raiameteis                                                                                                    | Sug+D                                                     |                          | ipuon<br>140  |                              |
| Download j                                                                                                    | Eirmware                                                                                                    | Strg+F                                                    |                          | and Ib        |                              |
| Print                                                                                                    |                                                                                                    | Stra+P                                                    |                          | and 1/        |                              |
|                                                                                                    |                                                                                                    |                                                           | Comm                     | and 18        |                              |
| Disa <u>b</u> le Coi                                                                                                    | mmunication                                                                                                    | Strg+B                                                    |                          | and 19        |                              |
| E <u>x</u> it                                                                                                    |                                                                                                    |                                                           |                          | and 20        |                              |
| i rimma                                                                                                    | FF Slave Z                                                                                                    |                                                           | Comm                     | and 21        |                              |
| I rimm-                                                                                                    | - Slave Z                                                                                                    |                                                           |                          | and 22        |                              |
| I rimm+                                                                                                    | ++ Slave 3                                                                                                    |                                                           | Comm                     | and 23        |                              |
| Commar                                                                                                    | 10 IO                                                                                                    |                                                           | neauy                    |               |                              |
| Download                                                                                                    | Firmware                                                                                                    |                                                           | Dis 7                    |               |                              |
|                                                                                                    |                                                                                                    |                                                           |                          |               |                              |
| Actual F                                                                                                    | irmware: W                                                                                                    | /R Base .bir                                              | 1                        |               |                              |
|                                                                                                    |                                                                                                    |                                                           |                          | Open F        | ile                          |
|                                                                                                    |                                                                                                    |                                                           |                          | Conne         | ch                           |
|                                                                                                    |                                                                                                    |                                                           |                          | pointe        |                              |
|                                                                                                    |                                                                                                    |                                                           |                          |               |                              |
|                                                                                                    | Cance                                                                                                    | d                                                         |                          | E <u>x</u> it |                              |
|                                                                                                    |                                                                                                    |                                                           |                          |               |                              |
|                                                                                                    |                                                                                                    | 41                                                        | no Lo                    | nnection      |                              |
|                                                                                                    |                                                                                                    |                                                           | · ·                      |               |                              |
| Commar                                                                                                    | nd 28                                                                                                    |                                                           | Output 12                |               |                              |
| Commar<br>Store to                                                                                                    | nd 28                                                                                                    | ╪║                                                        | Output 12<br>Output 13   |               |                              |
| Commar<br>Store to<br>Öffnen                                                                                                    | nd 28 j                                                                                                    |                                                           | Output 12<br>Output 13   |               |                              |
| Commar<br>Store to<br>Öffnen<br>Suchen in:                                                                                                    | nd 28 j                                                                                                    |                                                           | Output 12<br>Output 13   | <b>e</b> l 74 |                              |
| Commar<br>Store to<br>Öffnen<br>Suchen in:                                                                                                    | nd 28 j<br>EEProm j<br>Ca Source                                                                                                    |                                                           | Output 12<br>Output 13   | <b>e</b> Ø    |                              |
| Commar<br>Store to<br>Öffnen<br>Suchen in:<br>B. 90458407                                                                                                    | nd 28 j<br>EEProm i<br>Ca Source                                                                                                    |                                                           | Output 12<br>Output 13   | <b>e</b> Ø    |                              |
| Commar<br>Store to<br>Öffnen<br>Suchen in:<br>B. 90458407<br>B. BY701014                                                                                                    | nd 28 j<br>EEProm j<br>Ca Source                                                                                                    |                                                           | Output 12<br>Output 13   | 1             |                              |
| Commar<br>Store to<br>Öffnen<br>Suchen in:<br>B. 90458407<br>B. BY70101A<br>B. IR80001A                                                                                                   | nd 28 j<br>EEProm l<br>Com Source<br>I.bin<br>J.bin                                                                                                    |                                                           | Output 12<br>Output 13   | 1             |                              |
| Commar<br>Store to<br>Öffnen<br>Suchen in:<br>B. 90458407<br>B. BY70101A<br>B. IR80001A<br>B. WR_BASE<br>D. WR_DASE                                                                       | nd 28 j<br>EEProm i<br>Com Source<br>bin<br>Abin<br>bin<br>5.bin<br>6.bin                                                                                         |                                                           | Output 12<br>Output 13   | <b>E</b>      |                              |
| Commar<br>Store to<br>Öffnen<br>Suchen in:<br>B. 90458407<br>B. BY70101A<br>B. IR8000A<br>B. WR_BASE<br>B. WR70101                                                                        | nd 28 j<br>EEProm i<br>Carl Source<br>.bin<br>.bin<br>E.bin<br>A.bin                                                                                              |                                                           | Output 12<br>Output 13   | <b>E</b>      |                              |
| Commar<br>Store to<br>Öffnen<br>Suchen in:<br>B. 90458407<br>B. BY701014<br>B. IR80001A<br>B. WR_BASE<br>B. WR70101                                                                       | nd 28 j<br>EEProm i<br>Carl Source<br>.bin<br>A.bin<br>E.bin<br>A.bin                                                                                             |                                                           | Output 12<br>Output 13   | 1             |                              |
| Commar<br>Store to<br>Öffnen<br>Suchen in:<br>B. 90458407<br>B. BY701014<br>B. IR80001A<br>B. WR_BASE<br>B. WR70101                                                                       | nd 28 j<br>EEProm i<br>Carl Source<br>Join<br>A.bin<br>E.bin<br>A.bin                                                                                             |                                                           | Output 12<br>Output 13   | <b>E Ø</b>    |                              |
| Commar<br>Store to<br>Öffnen<br>Suchen in:<br>B. 90458407<br>B. BY701014<br>B. IR80001A<br>B. WR_BASE<br>B. WR70101                                                                       | nd 28 j<br>EEProm i<br>Source<br>.bin<br>A.bin<br>E.bin<br>A.bin                                                                                                  |                                                           | Output 12<br>Output 13   | È Ø           |                              |
| Commar<br>Store to<br>Öffnen<br>Suchen in:<br>B. 90458407<br>B. BY701014<br>B. IR80001A<br>B. WR_BASE<br>B. WR70101<br>Dateiname:                                                         | nd 28 j<br>EEProm I<br>Source<br>.bin<br>A.bin<br>E.bin<br>A.bin                                                                                                  |                                                           | Output 12<br>Output 13   | È Ø           | Öffnen                       |
| Commar<br>Store to<br>Öffnen<br>Suchen in:<br>B. 90458407<br>B. BY701014<br>B. IR80001A<br>B. WR_BASE<br>B. WR70101<br>Dateigame:<br>Dateigame:                                           | nd 28 j<br>EEProm I<br>Source<br>.bin<br>A.bin<br>E.bin<br>A.bin                                                                                                  | es (*.bin)                                                | Output 12<br>Output 13   |               | Ö <u>f</u> fnen<br>Abbrechen |
| Commar<br>Store to<br><u>Öffnen</u><br>Suchen in:<br>B. 90458407<br>B. BY701014<br>B. BY701014<br>B. WR_BASE<br>B. WR70101<br>Dateigame:<br>Dateigame:                                    | nd 28 j<br>EEProm I<br>Din<br>Join<br>Join<br>Join<br>Join<br>Join<br>Abin<br>Abin                                                                                | es (".bin)                                                | Dutput 12<br>Dutput 13   |               | Ö <u>f</u> fnen<br>Abbrechen |
| Commar<br>Store to<br>Offnen<br>Suchen in:<br>B. 90458407<br>B. BY701014<br>B. IR80001A<br>B. WR_BASE<br>B. WR70101<br>Dateigame:<br>Dateigame:                                           | nd 28 j<br>EEProm I<br>Din<br>Abin<br>Din<br>Din<br>Abin<br>Abin<br>Fimware File<br>I Mit Schre                                                                   | es (".bin)<br>iibschutz öffne                             | Output 12<br>Output 13   |               | Öffnen<br>Abbrechen          |
| Commar<br>Store to<br>Suchen in:<br>B. 90458407<br>B. BY701014<br>B. IR80001A<br>B. WR_BASE<br>B. WR70101<br>Dateigame:<br>Dateigame:                                                     | nd 28 j<br>EEProm I<br>Din<br>Abin<br>E.bin<br>A.bin<br>A.bin<br>Fimware File<br>Firmware File                                                                    | es (".bin)<br>ibschutz öffne                              | n                        | 2             | Öffnen<br>Abbrechen          |
| Commar<br>Store to<br>Offnen<br>Suchen in:<br>B. 90458407<br>B. BY701014<br>B. IR80001A<br>B. WR_BASE<br>B. WR70101<br>Dateiname:<br>Dateiname:<br>Dateiname:                             | nd 28 j<br>EEProm I<br>Source<br>Join<br>Abin<br>E.bin<br>A.bin<br>A.bin<br>Firmware File<br>Firmware File                                                        | es (".bin)<br>ibschutz öffne                              | n                        | 2             | Ö <u>f</u> fnen<br>Abbrechen |
| Commar<br>Store to<br>Öffnen<br>Suchen in:<br>B. 90458407<br>B. BY701014<br>B. IR80001A<br>B. WR_BASE<br>B. WR70101<br>Dateigame:<br>Dateigame:<br>Dateigame:                             | Ind 28 [<br>EEProm I<br>EEProm I<br>Source<br>.bin<br>A.bin<br>E.bin<br>A.bin<br>Firmware File<br>Firmware File<br>Mit Schre                                      | es (*.bin)<br>ibschutz öffne                              | n                        | 2             | Ö <u>f</u> fnen<br>Abbrechen |
| Commar<br>Store to<br>Öffnen<br>Suchen in:<br>B. 90458407<br>B. BY701014<br>B. IR80001A<br>B. WR_BASE<br>B. WR70101<br>Dateigame:<br>Dateigame:<br>Dateigame:                             | Ind 28 j<br>EEProm I<br>Source<br>Join<br>Join<br>Join<br>Abin<br>E.bin<br>Abin<br>Firmware File<br>Timware I<br>Firmware I<br>Firmware I                         | es (".bin)<br>iibschutz öffne                             | n<br>bin                 | 2             | Öffnen<br>Abbrechen          |
| Commar<br>Store to<br>Öffnen<br>Suchen in:<br>B. 90458407<br>B. BY701014<br>B. IR80001A<br>B. WR_BASE<br>B. WR70101<br>Dateigame:<br>Dateigame:<br>Dateigame:<br>Dateigame:<br>Dateigame: | Ind 28 []<br>EEProm I<br>EEProm I<br>Source<br>.bin<br>Abin<br>E.bin<br>A.bin<br>Firmware File<br>Firmware File<br>Tome: 02.05.0                                  | es (*.bin)<br>ibschutz öffne<br>wR70101A.<br>02 13:59:30  | n<br>bin                 | 2             | Öffnen<br>Abbrechen          |
| Commar<br>Store to<br>Suchen in:<br>B. 90458407<br>B. BY701014<br>B. IR80001A<br>B. WR_BASE<br>B. WR70101<br>Dateigame:<br>Dateigame:<br>Dateityp:                                        | Ind 28 []<br>EEProm I<br>Din<br>Abin<br>E.bin<br>A.bin<br>E.bin<br>A.bin<br>Firmware File<br>Time: 02.05.0                                                        | es (*.bin)<br>eibschutz öffne<br>WR70101A.<br>D2 13:59:30 | n<br>bin                 | 2             | Ö <u>f</u> fnen<br>Abbrechen |
| Commar<br>Store to<br>Suchen in:<br>B. 90458407<br>B. BY701014<br>B. IR80001A<br>B. WR_BASE<br>B. WR70101<br>Dateiname:<br>Dateiname:<br>Dateityp:                                        | Ind 28 []<br>EEProm I<br>Din<br>Abin<br>E.bin<br>A.bin<br>A.bin<br>Firmware File<br>Mit Schue<br>Firmware 17<br>ad Firmware 17<br>Time: 02.05.0                   | es (*.bin)<br>eibschutz öffne<br>WR70101A.<br>12 13:59:30 | n<br>bin                 |               | Öffnen<br>Abbrechen          |
| Commar<br>Store to<br>Suchen in:<br>B. 90458407<br>B. BY701014<br>B. IR80001A<br>B. WR_BASE<br>B. WR70101<br>Dateiname:<br>Dateiname:<br>Dateityp:                                        | Ind 28 []<br>EEProm I<br>Din<br>Abin<br>Abin<br>Abin<br>Firmware File<br>Firmware File<br>Mit Schue<br>Firmware: '<br>Time: 02.05.0                               | es (*.bin)<br>eibschutz öffne<br>wR70101A.<br>12 13:59:30 | n<br>bin                 |               | Öffnen<br>Abbrechen          |
| Commar<br>Store to<br>Öffnen<br>Suchen in:<br>B. 90458407<br>B. BY701014<br>B. IR80001A<br>B. WR_BASE<br>B. WR70101<br>Dateiname:<br>Dateiname:<br>Dateityp:                              | Ind 28 [<br>EEProm I<br>Source<br>Join<br>Join<br>Join<br>Abin<br>Firmware File<br>Firmware File<br>Mit Schre<br>Firmware: 17<br>ad Firmware: 17<br>Time: 02.05.0 | es (".bin)<br>eibschutz öffne<br>wR70101A.<br>12 13:59:30 | n V7 Din                 |               | Öffnen<br>Abbrechen          |
| Commar<br>Store to<br>Öffnen<br>Suchen in:<br>B. 90458407<br>B. BY701014<br>B. IR80001A<br>B. WR_BASE<br>B. WR70101<br>Dateiname:<br>Dateiname:<br>Dateiname:<br>Dateiname:<br>Dateiname: | Ind 28 [<br>EEProm I<br>Source<br>bin<br>bin<br>bin<br>bin<br>bin<br>bin<br>bin<br>bin<br>bin<br>bin                                                              | es (*.bin)<br>iibschutz öffne<br>wR70101A.<br>12 13:59:30 | n                        |               | Öffnen<br>Abbrechen          |
| Commar<br>Store to<br>Öffnen<br>Suchen in:<br>B. 90458407<br>B. BY701014<br>B. IR80001A<br>B. WR_BASE<br>B. WR70101<br>Dateiname:<br>Dateiname:<br>Dateiname:<br>Dateiname:<br>Dateiname: | Ind 28 [<br>EEProm I<br>Source<br>bin<br>bin<br>bin<br>bin<br>bin<br>bin<br>bin<br>bin<br>bin<br>bin                                                              | es (*.bin)<br>iibschutz öffne<br>wR70101A.<br>12 13:59:30 | n Uutput 12<br>Output 13 |               | Öffnen<br>Abbrechen          |
| Commar<br>Store to<br>Öffnen<br>Suchen in:<br>B. 90458407<br>B. BY701014<br>B. IR80001A<br>B. WR_BASE<br>B. WR70101<br>Dateiname:<br>Dateiname:<br>Dateiname:<br>Dateiname:<br>Dateiname: | Ad 28 j<br>EEProm I<br>Source<br>bin<br>bin<br>bin<br>bin<br>bin<br>bin<br>bin<br>bin<br>bin<br>bin                                                               | es (*.bin)<br>iibschutz öffne<br>wR70101A.<br>02 13:59:30 | n<br>bin                 |               | Öffnen<br>Abbrechen          |

 Stromversorgung des Controllers einschalten und die OS5.0-PC-Software starten. Unter "File" den Menüpunkt "Download Firmware" wählen.

Apply power to the controller and start the OS5.0 PC software. Select "Download Firmware" from the "File" menu.

 Auf dem Bildschirm wird nun die im Gerät befindliche Firmware angezeigt, also bei Neugeräten "WRBase.bin"

The screen now indicates the firmware which is actually loaded to the unit, in general "WRBase.bin"

• Klicken Sie auf "Open File" und wählen Sie Laufwerk und die neu zu ladende Firmware (WR70101a.bin) aus. Dann klicken Sie auf "Connect"

Click to "Open File" and select drive and file name of the download firmware (WR70101a.bin). Then click to "Connect"

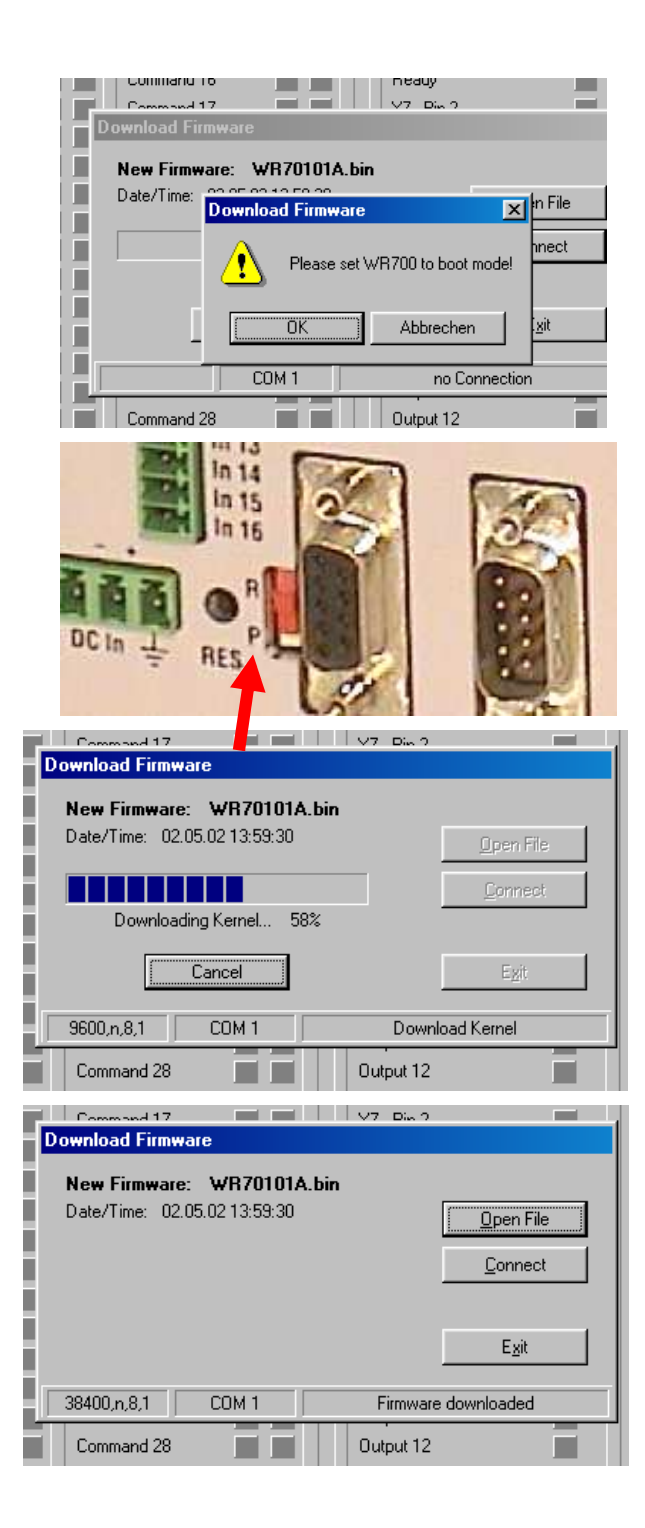

 Sie werden nun aufgefordert, den MC700-Controller in den Boot-Modus zu bringen. Dies geschieht, indem Sie den frontseitigen Schiebeschalter von <u>R</u>un auf <u>P</u>rogram stellen und dann mit einem Stift den hinter der Frontplatte versenkten Reset-Taster betätigen

The PC now requests you to set the controller to the "boot mode". To do this, slide the front switch from the "<u>R</u>un" position to the "<u>P</u>rogram" position and push the Reset button located behind the front plate, by means of a pin

• Klicken Sie "OK". Der Download beginnt

Click "OK" to start the download

• Der Download verläuft in mehreren Stufen, der Fortschritt wird angezeigt

The download uses several loading steps and the progress is displayed on the screen

- <u>Nach erfolgreichem Abschluss des</u> <u>Downloades:</u>
- a. Auf "Exit" klicken
- b. den Schiebeschalter wieder auf Stellung "<u>R</u>un" bringen
- c. das Gerät durch Betätigung des Reset-Knopfes neu initialisieren

<u>After successful conclusion of the</u> <u>procedure</u>

- a. click to "Exit"
- b. slide the switch back to the "<u>R</u>un" position
- *c.* activate the Reset button for new initialisation of the controller

# 4. Erklärungen zur Bedienersoftware

File Course Table Father 2

Die OS5-PC-Software benutzt gut strukturierte Registerkarten, deren Inhalte sich automatisch der jeweiligen Firmware anpassen.

|                  | Input     | s               |        |                  | Outp      | outs        |         |
|------------------|-----------|-----------------|--------|------------------|-----------|-------------|---------|
| Description      | X6 RS BUS | Description     | RS BUS | Description      | X7,RS,BUS | Description | X7,RS,B |
| Start            |           | Reset Tension   |        | Ready            |           | Output 16   |         |
| Restart          |           | Emergency Stop  |        | Stop             |           | Output 17   |         |
| Stop             |           | Command 18      |        | Stop on Fault    |           | Output 18   |         |
| Stop on Fault    |           | Command 19      |        | in Progress      |           | Output 19   |         |
| Ref for Travers  |           | Command 20      |        | Datum done Trav  |           | Output 20   |         |
| Refrev Travers   |           | Command 21      |        | Startpos ok Trav |           | Output 21   |         |
| Ref Prox Travers |           | Command 22      |        | Length > Fault   |           | Output 22   |         |
| go Start Travers |           | Command 23      |        | Error            |           | Output 23   |         |
| Jog for Travers  |           | Command 24      |        | Output 08        |           | Output 24   |         |
| Jog rev Travers  |           | Command 25      |        | Output 09        |           | Output 25   |         |
| Jog for Winder1  |           | Command 26      |        | Output 10        |           | Output 26   |         |
| Jog rev Winder1  |           | Command 27      |        | Output 11        |           | Output 27   |         |
| Jog for Winder2  |           | Command 28      |        | Output 12        |           | Output 28   |         |
| Jog rev Winder2  |           | Store to EEProm |        | Output 13        |           | Output 29   |         |
| Trimm++ Line     |           | Adjust Program  |        | Output 14        |           | Output 30   |         |
| Trimm Line       |           | Test Program    |        | Output 15        |           | Output 31   |         |

### 4.1 I/Os (Eingänge und Ausgänge)

Die Registerkarte zeigt den Zustand aller digitalen Eingänge und Ausgänge.

**Eingänge:** Aktive Eingänge sind mit entsprechendem Klartext bezeichnet, nicht aktive Eingänge mit der Reserve-Bezeichnung "Command".

Die Anzeigeboxen in der Spalte "X6" leuchten blau, wenn das zugeordnete Eingangssignal an Klemmleiste X6 HIGH ist. Bei LOW-Zustand erscheint die entsprechende Box weiss.

Die Anzeigeboxen in der Spalte "RS" leuchten blau, wenn das zugeordnete Eingangssignal seriell eingeschaltet wurde. Im ausgeschalteten Zustand erscheint die Box weiss. Das Signal kann seriell ein- und ausgeschaltet werden, indem die entsprechende Box angeklickt wird.

Die Anzeigeboxen in der Spalte "BUS" leuchten blau, wenn das zugeordnete Eingangssignal über den CANBUS eingeschaltet wurde. Im ausgeschalteten Zustand erscheint die Box weiss. Die Eingangssignale unterliegen einer logischen "Oder"-Verknüpfung, d.h. ein Eingang ist im "EIN"-Zustand, sobald eine der Boxen blau leuchtet.

### 4.1 I/Os (Inputs and Outputs)

This register card shows the logical state of all digital inputs and outputs.

**<u>Inputs</u>**: Inputs which are in use for the current application are marked with text, and unused inputs are marked with "Command" only.

Indicator boxes in the column marked "X6" shine blue, when the associated input signal on screw terminal strip X6 is HIGH. LOW state is white.

Indicator boxes in the colums marked "RS" shine blue, when the associated input signal has been switched on via serial link. White box means "signal off". You can switch on and off every input from your PC by clicking to the corresponding indicator box in the "RS" column.

Indicator boxes in the column "BUS" shine blue, when the associated input signal has been switched on via CANBUS. White box means again "signal off". All input signals follow a logical "OR" conjunction and the input is in "ON" state when one or several boxes shine blue.

# 4. How to use the operator software

The OS5 software uses a clear structure of register cards and the contents automa-tically adapt to the firmware of the controller.

Auf der Anschlussplatte des Gerätes sind die Eingänge über die Klemmen "In1" bis "In16" zugänglich. Die Reihenfolge am Gerät (von oben nach unten) ist identisch zu der auf dem Bildschirm dargestellten Reihenfolge.

**Ser/Bus** = Auslösung nur seriell oder per Feldbus.

= Statische Funktion bei HIGH

 $\mathcal{T}$  = Dynamische Funktion, ansteigende Flanke

\*) = Nur bei zugeschalteter Verlege-Einheit

On the connector plate of the MC700 hardware, the inputs are accessible via terminals "In1" to "In16" and the sequence from up to down corresponds to the same layout as visible on the PC screen.

**Ser/Bus** = Activation by serial command or by fieldbus only.

= static operation at HIGH

 $\mathcal{T}$  = dynamic operation, rising edge

\*) = only when traverse control active

| Nr.  | Text                    | Beschreibung                                                                                                    | Function                                                                                                    |
|------|-------------------------|----------------------------------------------------------------------------------------------------|----------------------------------------------------------------------------------------------------|
| In01 | Start                   | Startet einen Wickelvorgang und setzt den<br>internen Längenzähler auf Null                                                                                                    | Starts a winding cycle. At the same time, the internal length counter is reset to zero                                                                                                    |
| In02 | Restart                 | Setzt einen unterbrochenen Wickelvorgang durch Neustart fort, <u>ohne</u> den Längenzähler auf <u>Null</u> zu setzen.                                                                                                    | Restarts a winding cycle which has been interrupted. The internal length counter is <u>not</u> reset to zero                                                                                                    |
| In03 | Stop                    | Fährt alle Antriebe über die Rampe in den Stillstand                                                                                                    | Ramps all drives down to standstill                                                                                                    |
| In04 | Stop on<br>Fault        | Speichert den momentanen Längenwert und<br>fährt die Antriebe über die Rampe in den<br>Stillstand. Erlaubt das Zurückfahren zu dem<br>Punkt, wo das Fehlersignal ausgelöst wurde<br>(z.B. Isolationsfehler beim Wickeln von<br>isoliertem Draht)                                                  | Latches the actual length count and ramps<br>all drives down to standstill. Allows to turn<br>back the winder to the position where the<br>fault occured (example: insulation fault with<br>a wire winding application)                                                                |
| In05 | Ref. for.<br>Traverse*) | Startet den Verlegeantrieb in Vorwärts-<br>Richtung, bis die ansteigende Flanke des<br>Referenzschalters detektiert wird. Danach<br>langsame Rückwärtsfahrt, bis zur abfallenden<br>Flanke des Referenzschalters. Setzt die<br>Referenzposition und meldet: "Referenz<br>ausgeführt" (datum done) | Starts the traverse drive in forward<br>direction until the rising edge of the<br>reference switch is detected. Then<br>reverses at slow speed, until the falling<br>edge of the reference switch is detected<br>again. Sets reference register to datum and<br>indicates "Datum done" |
| In06 | Ref. rev.<br>Traverse*) | Identisch zu "In05", jedoch mit umgekehrten<br>Drehrichtungen                                                                                                    | Fully similar to "In05", but all directions vice-versa.                                                                                                    |
| In07 | Ref.prox.<br>Traverse*) | Eingangssignal des Schalters, der die Referenzposition der Verlegung markiert.                                                                                                    | Input for signal of a limit switch marking the reference position of the traverse.                                                                                                    |
| In08 | go Start<br>Traverse*)  | Fährt die Verlegeeinheit aus jeder beliebigen Lage in die definierte Start-Position                                                                                                    | Moves the traverse drive from any actual position to the start position as defined                                                                                                    |
| In09 | Jog for.<br>Traverse*)  | Verfährt den Verlegeantrieb in Vorwärtsrichtung                                                                                                    | Moves the traverse drive in forward direction                                                                                                    |
| In10 | Jog rev.<br>Traverse*)  | Verfährt den Verlegeantrieb in<br>Rückwärtsrichtung                                                                                                    | Moves the traverse drive in reverse drive in reverse                                                                                                    |
| In11 | Jog for.<br>Winder1     | Verfährt den Aufwickler-Antrieb in<br>Vorwärtsrichtung                                                                                                    | Moves the winder drive in forward direction                                                                                                    |
| In12 | Jog rev.<br>Winder1     | Verfährt den Aufwickler-Antrieb in Rückwärtsrichtung                                                                                                    | Moves the winder drive in reverse direction                                                                                                    |
| In13 | Jog for.<br>Winder2     | Verfährt den Abwickler-Antrieb in<br>Vorwärtsrichtung                                                                                                    | Moves the unwinder drive in forward direction                                                                                                    |
| In14 | Jog rev.<br>Winder2     | Verfährt den Abwickler-Antrieb in<br>Rückwärtsrichtung                                                                                                    | Moves the unwinder drive in reverse direction                                                                                                    |
| In15 | Trimm++<br>Line         | Erhöht für die Dauer der Betätigung die<br>Geschwindigkeit des Bahnantriebes (falls<br>vorhanden) um einen konstanten Betrag                                                                                                    | Increases the speed of the line drive (if<br>available) temporary, for the duration of the<br>input, by a constant differential speed                                                                                                    |
| In16 | Trimm<br>Line           | Vermindert für die Dauer der Betätigung die<br>Geschwindigkeit des Bahnantriebes (falls<br>vorhanden) um einen konstanten Betrag                                                                                                    | Decreases the speed of the line drive (if<br>available) temporary, for the duration of the<br>input, by a constant differential speed                                                                                                    |

| Ser | Reset     | Schaltet den Regelkreis für die Bahn-      | Switches off the control loop for the tension control    |
|-----|-----------|--------------------------------------------|----------------------------------------------------------|
| Bus | Tension   | spannungs-Regelung aus                     |                                                          |
| Ser | Emergency | Fährt alle Antriebe über die eingestellte  | Forces all drives to standstill, using the               |
| Bus | Stop      | Notstop-Rampe in den Stillstand            | emergency stop ramp                                      |
| Ser | Store to  | Speichert alle im Moment aktiven Parameter | Stores all actual parameters and variables to the EEProm |
| Bus | EEProm    | und Variablen im EEProm                    |                                                          |
| Ser | Adjust    | Startet das Adjust-Programm für Test und   | Starts the Adjust program for testing and commissioning  |
| Bus | Program   | Inbetriebnahme                             |                                                          |
| Ser | Test      | Startet das Test-Programm für Test und     | Starts the Test program for testing and commissioning    |
| Bus | Program   | Inbetriebnahme                             |                                                          |

**Ausgänge:** Aktive Ausgänge sind mit entsprechendem Klartext bezeichnet, nicht aktive Ausgänge mit "Output" Die zugeordnete Leuchtbox leuchtet rot, wenn der entsprechende Ausgang auf HIGH geschaltet ist, andernfalls bleibt die Box weiss. Auch die Ausgänge erscheinen auf dem Bildschirm in der Reihenfolge ihrer mechanischen Anordnung an der Steckerleiste. **Outputs:** Outputs which are in use for the current application are marked with a text, and unused outputs are marked with "output" only. The indicator box shines red when the corresponding output is HIGH, otherwise the box remains white. Outputs on the screen appear in the sequence of their mechanical layout on the connector panel

| Nr.  | Text                   | Beschreibung                                                                                                    | Function                                                                                                    |
|------|------------------------|----------------------------------------------------------------------------------------------------|----------------------------------------------------------------------------------------------------|
| Out1 | Ready                  | Meldet die Betriebsbereitschaft des Gerätes<br>nach Einschaltung, Normierung und Selbsttest.<br>Das Signal besagt aber nicht, dass alle<br>Gerätefunktionen tatsächlich störungsfrei<br>arbeiten                                                                                 | Indicates that the unit is ready to work after<br>power-up, initialisation and self-test. This<br>output, however, is not a guarantee for<br>trouble-free operation of all functions.                                |
| Out2 | Stop                   | Zeigt an, dass sich die Maschine im Stop-<br>Zustand befindet. Dies ist jedoch keine Gewähr<br>dafür, daß tatsächlich alle Teile der Anlage still<br>stehen.                                                                                                    | Indicates that the machine is in Stop state.<br>This, however, is not a guarantee that<br>really all parts of the machine are in<br>standstill.                                                                      |
| Out3 | Stop on<br>Fault       | Zeigt an, dass die Maschine nach einem Signal<br>am Fehler-Stop-Eingang (In4) in den Stillstand<br>gefahren ist.                                                                                                    | Indicates that the machine has reached standstill after the controller received a signal on the "Fault stop" input (In4).                                                                                            |
| Out4 | In<br>progress         | Zeigt an, dass gerade ein Wickelvorgang abläuft                                                                                                    | Indicates that the winding process is in progress                                                                                                    |
| Out5 | Datum<br>done Trav     | Zeigt an, dass der Verlegeantrieb einen<br>Referenzierungsvorgang durchgeführt und die<br>Referenzposition gespeichert hat.                                                                                                    | Indicates that the traverse drive has<br>successfully concluded a referencing cycle<br>and stored the datum position                                                                                                 |
| Out6 | Startpos.<br>ok. Trav. | Zeigt an, dass sich der Verlegeantrieb in der vorgegebenen Startposition befindet.                                                                                                    | Indicates that the traverse drive is in it's start position as defined.                                                                                                    |
| Out7 | Length<br>>Fault       | Dient zum Wieder-Auffinden der Materialfehler-<br>Position im Rückwärtslauf, wenn die Anlage<br>wegen einer Fehlermeldung gestoppt wurde<br>(Eingang In4). Der Ausgang schaltet von HIGH<br>zurück auf LOW, sobald bei Rückwärtsfahrt die<br>Fehlerstelle wieder erreicht wurde. | Serves to re-find the position where a fault<br>in the material has been detected (input<br>In4). This output switches from HIGH to<br>LOW, when with reverse motion the faultiy<br>position has been reached again. |
| Out8 | Error                  | Sammelmeldung für aufgetretene Fehler. Die<br>Art des Fehlers kann seriell ausgelesen werden                                                                                                    | Collective error output. Details about the error can be found by readout of the error register.                                                                                                    |

# 4.2 Allgemeine Parameter

Auf der Registerkarte "General Parameters" müssen einige allgemeine Angaben zur gewünschten Applikation eingetragen werden. Die Parameter "General08" bis "General31" sind freie Registerplätze, die für Wickelanwendungen nicht benötigt werden.

### 4.2 General Parameters

This register card requires a few settings of general nature, for definition of the desired application. Registers marked "General08" to "General31" are reserved for parameters whith other applications, but not used with winding applications.

# I/Os General Parameters Parameter Blocks Process Data

| Description      | Value  | Description | Value  |
|------------------|--------|-------------|--------|
| /inder Mode      | 00     | General 16  | 100016 |
| raverse off/on   | 0      | General 17  | 100017 |
| peed digi/anal   | 0      | General 18  | 100018 |
| max. Linespeed   | 300.0  | General 19  | 100019 |
| ctual Linespeed  | 100.0  | General 20  | 100020 |
| lamp Time to max | 003    | General 21  | 100021 |
| lamp Time E-Stop | 001    | General 22  | 100022 |
|                  | 0      | General 23  | 100023 |
| ieneral 08       | 100008 | General 24  | 100024 |
| ieneral 09       | 100009 | General 25  | 100025 |
| ieneral 10       | 100010 | General 26  | 100026 |
| ieneral 11       | 100011 | General 27  | 100027 |
| ieneral 12       | 100012 | General 28  | 100028 |
| ieneral 13       | 100013 | General 29  | 100029 |
| ieneral 14       | 100014 | General 30  | 100030 |
| ieneral 15       | 100015 | General 31  | 100031 |

| Text                    | Beschreibung                                                                                                    | Function                                                                                                    |
|-------------------------|----------------------------------------------------------------------------------------------------|----------------------------------------------------------------------------------------------------|
| <u>Winder Mode</u>      | Geben Sie hier eine der 16 möglichen<br>Betriebsarten vor ( <b>00 bis 15</b> , wie nachfolgend<br>beschrieben)                                                                                                    | Select one of 16 possible application modes ( <b>00 – 15</b> , as described in detail later).                                                                                                    |
| <u>Traverse off/on</u>  | Beim Aufwickeln von Kabel- oder<br>Bandmaterial kann der Controller auf Wunsch<br>auch die traversale Verlegung übernehmen.<br><b>0</b> = Verlegefunktion aus<br><b>1</b> = Verlegefunktion ein                                                                                                    | For applications with winding of cables or<br>tapes, the controller provides also a traverse<br>control function.<br><b>0</b> = traverse control off<br><b>1</b> = traverse control on                                                                                                    |
| <u>Speed digi / ana</u> | Wenn der Controller die Bahn-<br>Geschwindigkeit regeln soll, kann diese auf 2<br>Arten vorgegeben werden:<br><b>0</b> = digital: Vorgabe der Geschwindigkeit<br>seriell (PC, Terminal) oder über CANBUS<br>oder über die Gerätetastatur (MC720).<br><b>1</b> =analog: Vorgabe der Geschwindigkeit über<br>ein externes Analogsignal (z.B. von einem<br>Potentiometer).<br>Zur analogen Geschwindigkeitsvorgabe wird<br>immer der Eingang <u>Analog Input 1"</u> benutzt<br>(z.B. <u>Klemme 1 und Klemme 3</u> des analogen<br>Eingangssteckers bei Verwendung einer 0-<br>10V-Spannung)<br>Selbstverständlich kann sich der Controller<br>auch auf die Geschwindigkeit einer externen<br>Zuführung aufsynchronisieren, womit eine<br>Vorgabe der Geschwindigkeit ganz entfällt. | When the controller should also control the<br>line speed, there are two possibilities of<br>setting:<br><b>0</b> =digital setting: Set the speed by either<br>serial link (PC, operator terminal) or via<br>CANBUS network or by keypad (MC720).<br><b>1</b> =analogue setting: Use a remote analogue<br>signal (i.e. from a speed potentiometer) to set<br>the speed.<br>For analogue speed setting, the hardware<br>uses always <u>analogue input No.2 (i.e.</u><br><u>terminals 5 and 7</u> of the analogue input<br>connector when using a 0-10V voltage signal)<br>Of course, the controller can also synchronize<br>to the current speed of a remote feed-in<br>process. In this case, no speed preset is<br>necessary at all. |
| <u>Max. Line speed</u>  | Die Vorgabe der an der Anlage auftretenden,<br>maximalen Bahngeschwindigkeit ist<br>notwendig, um die Analogausgänge des<br>Gerätes für alle Antriebe auf den Bereich<br>0-10V zu skalieren. Geschwindigkeiten<br>oberhalb des hier definierten Wertes kann der<br>Controller nicht mehr aussteuern.<br>Bereich <b>000,0 - 999,9 m/min.</b>                                                                                                    | Setting of this maximum speed is necessary<br>for proper scaling of all analogue outputs to<br>provide a 0-10V speed reference to the<br>drives. Speeds higher than this setting are out<br>of the range of control.<br>Range <b>000.0 - 999.9 meters/min</b> .                                                                                                    |

| Actual line speed                 | Wenn eine digitale Geschwindigkeitsvorgabe<br>gewählt wurde, bestimmt dieser Parameter<br>die aktuell gewünschte Produktions-<br>geschwindigkeit. Bei MC720 kann der<br>Parameter auch über die eigene Tastatur<br>vorgegeben werden, bei MC700 nur über die<br>serielle Schnittstelle oder den CANBUS.<br>Bereich <b>000,0 - 999,9 m/min.</b> | When digital speed preset has been selected,<br>this register determines the actual production<br>line speed.<br>MC720 allows setting also by the own<br>keypad, otherwise the register is accessible<br>via serial link or CANBUS.<br>Range <b>000.0 - 999.9 meters/min.</b> |
|-----------------------------------|----------------------------------------------------------------------------------------------------|----------------------------------------------------------------------------------------------------|
| <u>Ramp time to</u><br><u>max</u> | Rampenzeit, um die Anlage aus dem<br>Stillstand auf die oben vorgegebene<br>Maximalgeschwindigkeit zu fahren und<br>umgekehrt. Wenn ein kleinerer Geschwin-<br>digkeitswert angefahren wird, verkürzt sich<br>die Beschleunigungsphase entsprechend.<br>Bereich <b>001 – 999 sec.</b>                                                          | Ramp time for acceleration of the line from<br>standstill to maximum speed, as defined<br>above (or vice-versa). For production speeds<br>lower than the maximum speed, the<br>acceleration time becomes correspondingly<br>shorter.<br>Range <b>001 – 999 sec.</b>           |
| <u>Ramp time</u><br><u>E-stop</u> | Rampenzeit zur Abbremsung der Anlage von<br>Maximalgeschwindigkeit in den Stillstand bei<br>Betätigung des Notstop-Einganges.<br>Bereich <b>000 – 999 sec.</b><br>Die Einstellung 000 bewirkt einen<br>Sollwertsprung auf Null.                                                                                                    | Ramp time for deceleration of the line from<br>maximum speed to standstill in case of an<br>emergency stop input signal.<br>Range <b>000 – 999 sec.</b><br>Setting to 000 results in a sudden jump of the<br>speed reference signal to zero.                                  |

### 4.3 Parameter Blocks

In diesem Feld ist jedem einzelnen Funktionsblock der Anlage eine eigene Registerkarte mit individuellen Parametern zugeordnet. Benutzte Funktionsblocks und Parameter sind mit Text bezeichnet (z.B. Winder1 und PGain). Registerkarten mit der Bezeichnung "Block xx" und gleichnamige Parameter dienen zur Reserve und werden bei dieser Anwendung nicht benutzt. <u>Parameter</u> innerhalb eines Blocks müssen nur eingegeben werden, wenn dieser Block physikalisch auch tatsächlich genutzt wird.

# 4.31 Winder1 (Aufwickler)

Die Parameter dieses Blocks sind stets für einen <u>Auf</u>wickler reserviert (falls vorhanden), wohingegen "Winder2" stets ein <u>Ab</u>wickler ist.

# 4.3 Parameter Blocks

This field contains individual blocks with specific parameters for every functional component used within the application. Used blocks and parameters are marked with texts like "Winder1" and "PGain", and unused reserve register cards or parameters are marked with "Block xx" only.

Registers within a block must only be set, when this function is really and physically used with the application.

### 4.31 Winder1 (upwinder)

This block is reserved for <u>up</u>winding always (if applicable), whereas the block "Winder2" always is responsible for <u>un</u>winding, when required.

| inder1 | Block 11   Winder 2 | Block 12<br>Measure | Block 13<br>Shaft 2 Traverse | Block 14 | Commun. | Virtual Master Block 09 |
|--------|---------------------|---------------------|------------------------------|----------|---------|-------------------------|
|        |                     |                     |                              |          |         |                         |
|        |                     |                     |                              |          |         |                         |
|        | Description         | Value               | Description                  | Value    |         |                         |
|        | P Gain              | 100.0               | Block01 16                   | 101016   |         |                         |
|        | Time                | 0.100               | Block01 17                   | 101017   |         |                         |
|        | Winding Length      | 0100.00             | Block01 18                   | 101018   |         |                         |
|        | Start Diameter      | 0300.0              | Block01 19                   | 101019   |         |                         |
|        | min. Diameter       | 0200.0              | Block01 20                   | 101020   |         |                         |
|        | max. Diameter       | 1500.0              | Block01 21                   | 101021   |         |                         |
|        | max. Dia. Change    | 000.000             | Block01 22                   | 101022   |         | Read                    |
|        | Impulses / Rev.     | 005000              | Block01 23                   | 101023   |         |                         |
|        | Jog Speed           | 001.0               | Block01 24                   | 101024   |         | Transmit <u>A</u> ll    |
|        | Jog Ramp            | 001                 | Block01 25                   | 101025   |         |                         |
|        | Infeed Length       | 0000.0              | Block01 26                   | 101026   |         | Store EEPROM            |
|        |                     | 0                   | Block01 27                   | 101027   |         |                         |
|        | U at min. Dia.      | 02.00               | Block01 28                   | 101028   |         |                         |
|        | U at max. Dia.      | 10.00               | Block01 29                   | 101029   |         |                         |
|        |                     | 0                   | Block01 30                   | 101030   |         |                         |
|        | Block01 15          | 101015              | Block01 31                   | 101031   |         |                         |
|        |                     |                     |                              |          |         |                         |

| Text                   | Beschreibung                                                                                                    | Function                                                                                                    |
|------------------------|----------------------------------------------------------------------------------------------------|----------------------------------------------------------------------------------------------------|
| <u>P-Gain</u>          | Proportionalverstärkung für die momentane<br>Drehzahl des Aufwickler-Antriebes in<br>Abhängigkeit des aktuellen<br>Spulendurchmessers.<br>Bereich <b>000.0 – 999.9 %</b> .                                                                                                    | Proportional gain for the control loop of the winder drive speed with respect to the actual roll diameter.                                                                                                    |
| <u>I-Time</u>          | Integrations-Zeitkonstante zur Ausregelung<br>von Schleppfehlern. Eine Einstellung von<br>0,000 bewirkt reinen Proportionalbetrieb ohne<br>Integralanteil. Die Vorgabe erfolgt in<br>Sekunden<br>Bereich <b>0,001 - 9,999 sec.</b><br>(Sehr schnell - sehr träge)                                                                                                    | Integration time constant for compensation of<br>proportional errors. Setting 0.000 results in a<br>fully proportional operation with no integration.<br>The register is scaled to seconds.<br>Range <b>0.001 - 9.999 seconds</b><br>(extremely fast - very slow).                                                                                                    |
| Winding Length         | Vorwahl der gewünschten Gesamt-<br>Wickellänge. Kurz vor Erreichen der<br>vorgewählten Meterzahl fährt die Anlage über<br>die Rampe in den Stillstand und meldet über<br>einen Digitalausgang, daß die Meterzahl<br>erreicht ist (Spule voll)<br>Eingabe 000 bewirkt einen Wickelvorgang<br>ohne längenabhängige Endabschaltung.<br>Bereich <b>9999,99 Meter</b>                                                                                                    | Preset of the desired total winding length.<br>Shortly before reaching the preset length, all<br>drives ramp down to standstill and a digital<br>output indicates that the preset length has<br>been reached (spool completed).<br>Setting 000 results in unlimited winding with<br>no length control.<br>Range <b>9999.99 meters</b> .                                                                                                    |
| <u>Start Diameter</u>  | Leer-Durchmesser der Spule oder Wickelrolle<br>bei Beginn des Aufwickel-Vorganges. Dient<br>zur sofortigen Aussteuerung der richtigen<br>Drehzahl nach Spulenwechsel. Dieser<br>Parameter ist nur aktiv, wenn beide<br>Parameter "U at min. Diameter" und<br>"U at max. Diameter"auf "00,00" eingestellt<br>sind.<br>Bereich <b>0 - 9999,9 mm</b>                                                                                                    | Raw diameter of the empty spool or roll upon<br>start of the winding process. This entry serves<br>for immediate correct RPM after exchange of<br>the spool. This parameter is only relevant if<br>both parameters "U at min. Diameter" and<br>"U at max. Diameter" are set to "00.00".<br>Range <b>0 – 9999.9 millimeters</b>                                                                                                    |
| <u>Min. Diameter</u>   | Vorgabe des allerkleinsten, praktisch<br>vorkommenden Kerndurchmessers (z.B. bei<br>Verwendung von Spulen mit verschiedenen<br>Durchmessern). Der Regler ermittelt hieraus<br>die am Wickler notwendige Maximaldrehzahl<br>und kann später keine kleineren<br>Kerndurchmesser bedienen.<br>Bereich <b>0</b> – <b>9999.9 mm</b>                                                                                                    | Preset of the smallest core diameter that ever<br>will be used (i.e. when several types of spools<br>are in use). The controller will calculate the<br>absolute maximum RPM of the winder from<br>this entry, and further on be unable to control<br>rolls with a lower core diameter.<br>Range <b>0 – 9999.9 mm</b>                                                                                                    |
| <u>Max. Diameter</u>   | Vorgabe des allergrößten, praktisch<br>vorkommenden End-Durchmessers. Der<br>Regler ermittelt daraus den Drehzahlbereich<br>des Wickelantriebes.<br>Bereich <b>0 – 9999,9 mm</b>                                                                                                    | Preset of the largest end diameter permitted<br>to a spool The controller calculates the total<br>speed range for the winder drive from this<br>entry.<br>Range: 0 – 9999.9 mm                                                                                                    |
| <u>Max. Dia Change</u> | Filter zur Verhinderung von Sprüngen bei der<br>permanenten Durchmesser-Berechnung, wie<br>diese durch mechanische Effekte hervor-<br>gerufen werden können (z.B. wenn beim<br>Wickeln von Kabel Sprünge innerhalb einer<br>Lage auftreten). Der Parameter gibt an, um<br>wieviel sich der Durchmesser von einer Lage<br>zur nächsten maximal verändern kann.<br>Störungsbedingte Durchmesser-Sprünge<br>werden damit ausgefiltert und beeinflussen<br>den Regelablauf nicht.<br>Bereich <b>0 – 9999.9 mm</b> | Filter to avoid jumps and jerks with the<br>continuous diameter calculation.<br>Jumps in diameter can be caused by<br>mechanical effects, i.e. when a cable<br>accidentally jumps from one layer to the next.<br>This parameter defines how much the<br>maximum change of diameter can be from<br>one layer to the next. Mechanical failures will<br>therefore be filtered and not affect the stability<br>of the control loop.<br>Range <b>0 – 9999.9 mm</b> |
| <u>Impulses/rev.</u>   | Anzahl der incrementalen Impulse, die dem<br>Controller bei <u>einer voller Umdrehung</u> der<br>Wickelrolle zugeführt werden (vom Dreh-<br>impulsgeber oder einer Encoder-Simulation)<br>Bereich <b>999 999 Impulse/Umdr.</b>                                                                                                    | <u>INumber of incremental impulses that the</u><br>controller receives with <u>one full revolution</u> of<br>the winding roll (from the roll encoder or an<br>encoder simulation)<br>Range <b>999 999 impulses/rev</b>                                                                                                    |
| Jog speed              | Drehzahl der Wickelrolle bei manuellem Jog-<br>Betrieb.<br>Bereich <b>000,0 – 999,9 %</b>                                                                                                    | Rotary speed of the winding roll with a manual jog command.<br>Range <b>000.0 – 999.9</b> %                                                                                                    |

| <u>Jog ramp</u>              | Rampenzeit zum Anfahren der vorgegebenen<br>Joggeschwindigkeit, bezogen auf 100%<br>Bereich <b>0 – 999 sec.</b>                                                                                                    | Ramp time for acceleration to 100% jog<br>speed with a remote jog command<br>Rang <b>0 – 999 seconds</b>                                                                                                    |
|------------------------------|----------------------------------------------------------------------------------------------------|----------------------------------------------------------------------------------------------------|
| Infeed Length                | Dient zur Berücksichtigung der am<br>Spulenanfang zum Einfädeln benötigten<br>Materiallänge, indem diese von der<br>vorgegebenen Gesamtlänge subtrahiert wird.<br>Bereich <b>0 – 99,99 m</b>                                                                                         | Serves for compensation of the material<br>length needed at the beginning of a spool for<br>infeed. Infeed length will be subtracted from<br>the total winding length.<br><b>Range 0 – 99.99 m</b>                                                                                     |
| <u>U at min.</u><br>Diameter | Die Vorgabe des Startdurchmesser kann<br>auch über ein Analogsignal von 0 – 10V an<br>Analogeingang 3 erfolgen (für Winder 2 =<br>Analogeingang 4). Der hier eingestellte<br>Spannungswert entspricht dem kleinsten<br>Durchmesser (siehe "Min. Diameter").<br>Bereich $0 - 10,00 V$ | A analogue signal 0 – 10V at analogue input<br>3 for Winder1 (Winder2 = analogue input 4)<br>can be used to preset the parameter "Start<br>Diameter". This parameter represents the<br>analogue voltage of the smallest diameter<br>(ref. "Min. Diameter").<br><b>Range 0 – 10.00V</b> |
| <u>U at max.</u><br>Diameter | Der hier eingestellte Spannungswert<br>entspricht dem größten Durchmesser (siehe<br>Max. Diameter).<br>Bereich <b>0 – 10,00V</b>                                                                                                    | This parameter represents the analogue<br>voltage of the largest diameter (ref. "Max.<br>Diameter").<br><b>Range 0 – 10.00V</b>                                                                                                    |

# 4.3.2 Measure shaft 1:

Diese Registerkarte definiert die Erfassung der Bahngeschwindigkeit und hat nur zwei Parameter:

**<u>4.3.2 Measure shaft 1:</u>** This register card defines the properties for measuring of the line speed and needs only two parameters:

| Text            | Beschreibung                                                                                                    | Function                                                                                                    |
|-----------------|----------------------------------------------------------------------------------------------------|----------------------------------------------------------------------------------------------------|
| <u>Diameter</u> | Durchmesser der Zuführrolle oder des<br>Messrades zur Erfassung der Bahn-<br>geschwindigkeit<br>Bereich <b>0 – 9999,9 mm</b>                                                       | Diameter of the feed roll or the measuring<br>wheel used for measuring of the line speed<br>Range <b>0 – 9999.9 mm</b>                                                     |
| Impulses/rev.   | Anzahl der incrementalen Impulse vom Geber<br>oder der Encoder-Simulation für <u>eine</u><br><u>Umdrehung</u> der Rolle oder des Messrades<br>Bereich <b>999 999 Impulse/Umdr.</b> | Number of incremental impulses received<br>from the encoder or the encoder simulation of<br>the feed roll with <u>one revolution</u><br>Range <b>999 999 impulses/rev.</b> |

# 4.3.3 Winder 2 (Abwickler):

Winder 2 ist stets für einen Abwickler vorgesehen. Die Parameter sind praktisch identisch zu Winder 1 und werden deshalb nicht nochmals beschrieben.

# 4.3.3 Winder 2 (Unwinder):

Winder 2 is reserved for an unwinder always. All parameters are practically similar to Winder 1, therefore the description is omitted here.

| /inder1 | Measure Shaft 1 Winder 2 | Measure  | Shaft 2 Traverse | Tension Control | Line Drive | virtual Master Block 09 |
|---------|--------------------------|----------|------------------|-----------------|------------|-------------------------|
|         |                          |          |                  |                 |            |                         |
|         | Description              | Value    | Description      | Value           | <u> </u>   |                         |
|         | PGain                    | 100.0    | Block03 16       | 103016          |            |                         |
|         | Time                     | 0.100    | Block03 17       | 103017          |            |                         |
|         | Winding Length           | 0100.00  | Block03 18       | 103018          |            |                         |
|         | Start Diameter           | 0300.0   | Block03 19       | 103019          |            |                         |
|         | min. Diameter            | 0200.0   | Block03 20       | 103020          |            |                         |
|         | max. Diameter            | 1500.0   | Block03 21       | 103021          |            |                         |
|         | max. Dia. Change         | 0000.000 | Block03 22       | 103022          |            | Read                    |
|         | Impulses / Rev.          | 005000   | Block03 23       | 103023          |            |                         |
|         | Jog Speed                | 001.0    | Block03 24       | 103024          |            | Transmit <u>A</u> ll    |
|         | Jog Ramp                 | 001      | Block03 25       | 103025          |            |                         |
|         | Take out Length          | 0000.0   | Block03 26       | 103026          |            | Store EEPROM            |
|         |                          | 0        | Block03 27       | 103027          |            |                         |
|         | U at min. Dia.           | 02.00    | Block03 28       | 103028          |            |                         |
|         | U at max. Dia.           | 10.00    | Block03 29       | 103029          |            |                         |
|         |                          | 0        | Block03 30       | 103030          |            |                         |
|         | Block03 15               | 103015   | Block03 31       | 103031          |            |                         |
|         |                          |          |                  |                 |            |                         |
|         |                          |          |                  |                 |            |                         |

# 4.3.4 Measure Shaft 2:

Wenn die Anordnung mit zwei Linien-Meßsystemen ausgerüstet ist (z.B. eine Messung vor und eine Messung hinter einer Tänzerwalze), dann werden hier die Daten für das zweite Meßsystem einge-geben (identisch zu Measure Shaft 1)

### 4.3.5 Traverse:

Definiert die Verhältnisse am Verlegeantrieb (sofern vorhanden).

Die Umsteuerung der Drehrichtung erfolgt über die Polarität des Sollwertes (+/- 10 V)

Der Verlegeantrieb benutzt grundsätzlich den Analogausgang 4 (Klemme 7 und 8 des Steckers "Ana.Out")

I/Os General Parameters Parameter Blocks Process Data

# 4.3.4 Measure Shaft 2:

Where two line measuring systems are applied (i.e. one before and one more after a dancer roll), this register card defines the details of the second measuring roll.

All parameters are fully similar to Measure Shaft 1

# 4.3.5 Traverse:

Defines details of the traverse drive (where available). Reversals occur by change of the polarity of the speed reference signal (+/- 10 V).

<u>The traverse drive uses always analogue</u> <u>output No.4 (terminals 7 and 8 of the "Ana.Out"</u> <u>connector)</u>

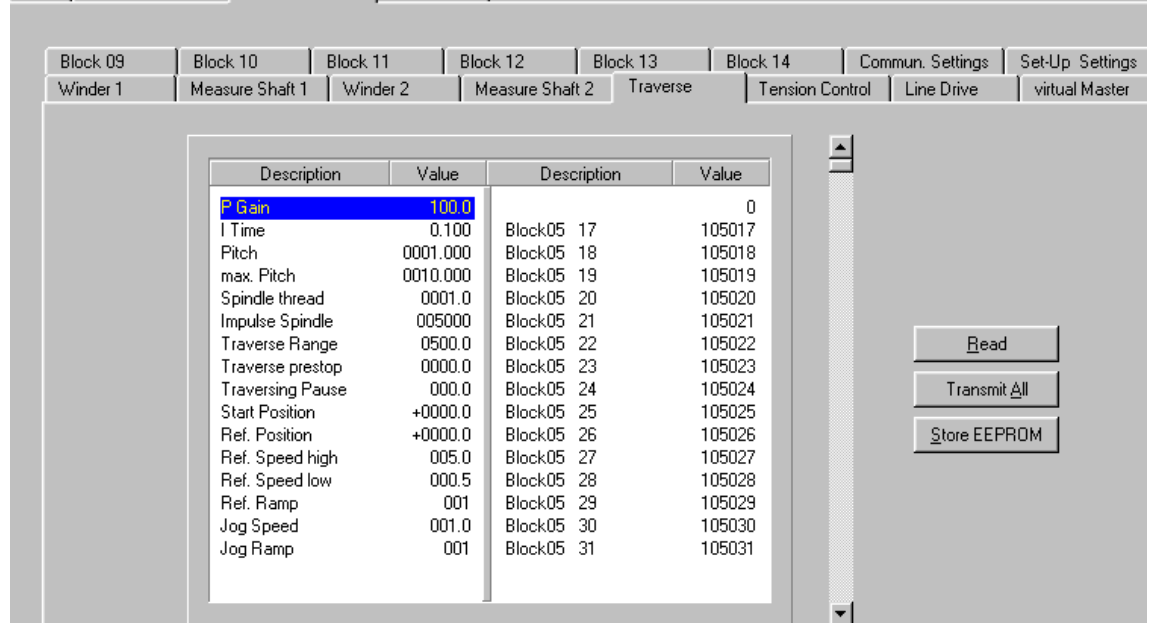

| Text            | Beschreibung                                                                                                    | Function                                                                                                    |
|-----------------|----------------------------------------------------------------------------------------------------|----------------------------------------------------------------------------------------------------|
| <u>PGain</u>    | Proportionale Korrekturverstärkung zur<br>Regelung des Verlege-Antriebes.<br>Bereich <b>0 – 999,9 %</b>                                                                                                    | Proportional Gain of the control loop of the traverse drive.<br>Range <b>0 – 999.9</b> %                                                                                                    |
| <u>I-Time</u>   | Integrationszeit zur Kompensation von<br>Schleppfehlern am Verlegeantrieb. Bei<br>Einstellung 0,000 ist der Integrator<br>ausgeschaltet (Reiner P-Regler)<br>Bereich <b>0,001 – 9,999 sec</b><br>(extrem schnell – sehr träge) | Integration time to compensate for proportinal<br>errors on the traverse. With setting 0.000 all<br>integration is switched off (proportional control<br>only)<br>Range <b>0.001 – 9.999 seconds</b><br>(extremely fast – very slow) |
| <u>Pitch</u>    | Verlegeschritt pro Trommel-Umdrehung bzw.<br>Kabel-Durchmesser<br>Bereich <b>0 – 999,999 mm</b>                                                                                                    | traverse pitch width for one revolution of the winding roll, or cable diameter Range <b>0 – 999.999 mm</b>                                                                                                    |
| max.Pitch       | Maximal vorkommender Verlegeschritt. Wird<br>benötigt, um die maximale Geschwindigkeit<br>des Antriebes anzupassen.<br>Bereich <b>0 – 999,999 mm</b>                                                                           | Maximal pitch width coming up in production.<br>This entry is used to calculate the maximum<br>speed of the traverse drive.<br><b>Range 0 – 999.999 mm</b>                                                                           |
| Spindle thread  | Steigung der Antriebsspindel des Verlege-<br>Supports<br>Bereich <b>0 – 999,999 mm</b>                                                                                                    | Pitch of the screw moving the traverse<br>support<br>Range <b>0 – 999.999 mm</b>                                                                                                    |
| Impulse spindle | Anzahl der incrementalen Geberimpulse auf<br>eine Umdrehung der Antriebsspindel<br>Bereich <b>999 999 Impulse</b>                                                                                                    | Number of incremental encoder pulses for<br>one revolution of the traverse screw<br>Range <b>999 999 impulses</b>                                                                                                    |
| Traverse Range  | Verlegebreite bzw. Innenbreite der Spule<br>Bereich <b>0 – 9999,9 mm</b>                                                                                                    | Total travelling distance or spool width Range <b>0 – 9999.9mm</b>                                                                                                    |

| Traverse Prestop                  | Vorstop-Position in den Wendepunkten.<br>Beispiel: Wenn Traverse-Range auf 1000 mm<br>und Traverse-Prestop auf 5 mm eingestellt<br>werden, erfolgt die Reversierung jeweils bei 5<br>und bei 995 mm.<br>Bereich <b>0 – 9999.9 mm</b> | Prestop position for reversals.<br>Example: when you set Traverse Range to<br>1000 mm and Traverse Prestop to 5 mm, the<br>drive will reverse at the positions 5mm and<br>995 mm.<br>Range <b>0 – 9999.9 mm</b> |
|-----------------------------------|----------------------------------------------------------------------------------------------------|----------------------------------------------------------------------------------------------------|
| <u>Traversing</u><br><u>Pause</u> | Verlegepause, Stillstand des Verlege-<br>antriebes in den Endpunkten für eine<br>definierte Winkeländerung an der Spule<br>Bereich <b>0 – 999,9º</b> (360° = 1 Umdr.)                                                                | Break, standstill of the traverse drive in the<br>reversal positions for a defined angular<br>displacement of the spool.<br>Range $0 - 999.9^{\circ}$ (360° = 1 revolution)                                     |
| Start position                    | Start-Position der Verlegung (mit Bezug auf<br>die gewählte Referenzposition, siehe<br>Zeichnung)<br>Bereich <b>+/- 9999,9 mm</b>                                                                                                    | Position, where the travelling range of the traverse starts (with respect to the reference position, see drawing)<br>Range +/- 9999.9 mm                                                                        |
| <u>Ref. position</u>              | Durch Referenzschalter markierte Position zur<br>Referenzierung der Verlege-Einheit (siehe<br>Zeichnung). Bereich <b>+/- 9999,9 mm</b>                                                                                               | Position marked by a limit switch for referencing of the traverse positions (see drawing). Range <b>+/- 9999.9 mm</b>                                                                                           |

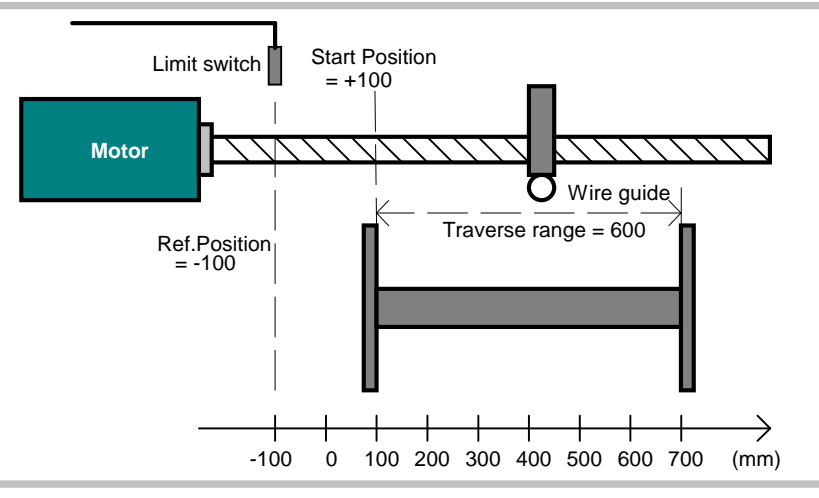

| Ref. Speed high  | Schnelle Geschwindigkeit, mit der die<br>Traverse nach einem Referenzierungsbefehl<br>in Richtung Endschalter läuft.<br>Bereich <b>0 – 999,9 %</b>                                     | High speed used by the drive, while moving<br>into the direction of the limit switch after a<br>referencing command.<br>Range <b>0 – 999.9</b> %                        |  |
|------------------|----------------------------------------------------------------------------------------------------|----------------------------------------------------------------------------------------------------|--|
| Ref. Speed low   | Langsame Geschwindigkeit, mit der die<br>Traverse nach Auffinden des Endschalters<br>zurückfährt, um den Referenzpunkt<br>(abfallende Flanke) zu finden.<br>Bereich <b>0 – 999.9 %</b> | Low speed used by the drive, after finding the<br>limit switch, to search for the reference<br>position (falling edge) in reverse direction<br>Range <b>0 – 999.9</b> % |  |
| <u>Ref. Ramp</u> | Rampenzeit mit der der Antrieb während der schnellen Referenzierungsphase beschleunigt und abbremst. Bereich <b>0 – 999 sec.</b>                                                       | Ramp time used for acceleration and deceleration with high reference speed. Range <b>0 – 999 sec.</b>                                                                   |  |
| Jog Speed        | Geschwindigkeit zum manuellen Verfahren der Traverse. Bereich <b>0 – 999,9 %</b>                                                                                                    | Traverse speed with operation of the Jog command. Range <b>0 – 999.9</b> %                                                                                              |  |
| <u>Jog Ramp</u>  | Rampenzeit für Beschleunigung und<br>Abbremsung bei Jog-Betrieb.<br>Bereich <b>0 – 999 sec.</b>                                                                                        | Ramp time for acceleration and deceleration<br>with Jog command.<br>Range <b>0 – 999 sec.</b>                                                                           |  |

# 4.3.6 Tension Control:

Die Registerkarte definiert die Eigenschaften der Bahnspannungsregelung. Als Istwert wird ein Analogsignal (Spannung oder Strom) benötigt, welches am Analogeingang "Input 1" angelegt wird

(Klemmen 1 – 4 an der Leiste "Ana.In")

# 4.3.6 Tension Control:

This register card defines the basic properties of the tension control. As a feedback, an analogue signal (voltage or current) proportional to the real tension must be applied to analogue input No. 1 (terminals 1 - 4 of the "Ana.In" connector)

| Block 10<br>/inder 1 | Block 11 Block 11 Measure Shaft 1 Winder 2 | Block 12<br>Measure | Block 13<br>Shaft 2 Traverse | Block 14 | Commun. Settings   Set-Up Settings<br>ne Drive   virtual Master   Block 09 |
|----------------------|--------------------------------------------|---------------------|------------------------------|----------|----------------------------------------------------------------------------|
|                      |                                            |                     |                              |          |                                                                            |
|                      | Description                                | Value               | Description                  | Value    |                                                                            |
|                      | P Gain Tension                             | 0100.01             | Block06 16                   | 106016   |                                                                            |
|                      | Time Tension                               | 0.050               | Block06 17                   | 106017   |                                                                            |
|                      | Tension Window                             | 001.0               | Block06 18                   | 106018   |                                                                            |
|                      | min. Tension                               | -090.0              | Block06 19                   | 106019   |                                                                            |
|                      | max. Tension                               | +090.0              | Block06 20                   | 106020   |                                                                            |
|                      | Tension Offset                             | +000.0              | Block06 21                   | 106021   |                                                                            |
|                      |                                            | 0                   | Block06 22                   | 106022   | Read                                                                       |
|                      | P Gain min. Dia.                           | 0100.0              | Block06 23                   | 106023   |                                                                            |
|                      | P Gain max. Dia.                           | 0010.0              | Block06 24                   | 106024   | Transmit <u>A</u> ll                                                       |
|                      |                                            | 0                   | Block06 25                   | 106025   |                                                                            |
|                      | Block06 10                                 | 106010              | Block06 26                   | 106026   | Store EEPROM                                                               |
|                      | Block06 11                                 | 106011              | Block06 27                   | 106027   |                                                                            |
|                      | Block06 12                                 | 106012              | Block06 28                   | 106028   |                                                                            |
|                      | Block06 13                                 | 106013              | Block06 29                   | 106029   |                                                                            |
|                      | Block06 14                                 | 106014              | Block06 30                   | 106030   |                                                                            |
|                      | Block06 15                                 | 106015              | Block06 31                   | 106031   |                                                                            |
|                      |                                            |                     |                              |          |                                                                            |

| Text                                  | Beschreibung                                                                                                    | Function                                                                                                    |
|---------------------------------------|----------------------------------------------------------------------------------------------------|----------------------------------------------------------------------------------------------------|
| <u>P Gain Tension</u>                 | Proportionalverstärkung des unterlagerten<br>Bahnspannungs-Regelkreises Dieser<br>Parameter ist nur aktiv, wenn beide<br>Parameter "P Gain min. Diameter" und<br>"P Gain max. Diameter"auf "00,00" eingestellt<br>sind<br>Bereich <b>0 – 999.9 %</b>                   | Proportional gain of the internal tension<br>control loop. This parameter is only relevant if<br>both parameters "P Gain min. Diameter" and<br>"P Gain max. Diameter" are set to "00.00".<br>Range <b>0 – 999.9</b> %                                 |
| <u>I Time Tension</u>                 | Integrationszeit zur Kompensation proportio-<br>naler Abweichungen. Bei Einstellung 0,000 ist<br>der Integrator ausgeschaltet (Reiner P-<br>Regler)<br>Bereich <b>0,001 – 9,999 sec</b><br>(extrem schnell – sehr träge)                                               | Integration time to compensate for proportinal<br>errors. With setting 0.000 all integration is<br>switched off (proportional control only)<br>Range <b>0.001 – 9.999 seconds</b><br>(extremely fast – very slow)                                     |
| Tension Window                        | Toleranz-Fenster, innerhalb dessen die<br>Bahnspannung schwanken darf, ohne dass<br>die Regelung eingreift. Dient zur<br>Stabilisierung des Regelverhaltens.<br>Bereich <b>0 – 999.9 %</b>                                                                             | Tolerance window where the real tension is<br>allowed to swing without immediate response<br>of the controller. Serves for stabilisation of the<br>control loop.<br>Range <b>0 – 999.9</b> %                                                          |
| <u>min. Tension</u><br>max. Tension   | Grenzwert-Vorgaben zur Ausgabe eines<br>Alarmsignals bei Überschreitung oder Unter-<br>schreitung.<br>Bereich <b>+/- 100,0 %</b> des analogen Istwertes                                                                                                    | Presets to activate an alarm output when<br>these levels are underpassed or overpassed.<br>Range <b>+/- 100%</b> of the analogue feedback                                                                                                    |
| Tension Offset                        | Definiert den Bahnspannungs-Sollwert in<br>Prozent des Istwert-Signales. Wenn z.B. ein<br>Meßsignal 0-20 mA für Zugspannungen von<br>0 - 5 N vorliegt, dann bewirkt die Vorgabe von<br>50% die Ausregelung der Bahnspannung auf<br>2,5 N.<br>Bereich <b>+/- 100,0%</b> | Defines the desired tension value in percent<br>of the feedback signal. When, i.e., a signal of<br>0-20 mA is available for tensions of $0 - 5$ N,<br>setting of 50% will tune the control loop for a<br>tension of 2.5 N.<br>Range <b>+/- 100,0%</b> |
| <u>P Gain</u><br>min. Diameter        | Die Vorgabe der Proportionalverstärkung<br>kann auch durchmesserabhänig erfolgen. Der<br>hier eingestellte Wert entspricht der<br>Proportionalverstärkung bei kleinsten<br>Durchmesser (siehe "Min. Diameter").<br>Bereich <b>0 – 999.9</b> %                          | Proportional gain can also be scaled by the<br>actual measured diameter. This parameter<br>represents the proportional gain at the<br>smallest diameter<br>(ref. "Min. Diameter").<br>Range <b>0 – 999.9</b> %                                        |
| <u>P Gain</u><br><u>max. Diameter</u> | Der hier eingestellte Wert entspricht der<br>Proportionalverstärkung bei grösstem<br>Durchmesser (siehe "Max. Diameter").<br>Bereich <b>0 – 999.9 %</b>                                                                                                    | This parameter represents the proportional gain at the largest diameter (ref. "Max. Diameter").<br>Range <b>0 – 999.9 %</b>                                                                                                    |

# 4.3.7 Line Drive:

In Anwendungen, bei denen auch ein Linienantrieb zwecks Zuführung oder Auszug des Materials geregelt werden muss, dient diese Registerkarte zur Vorgabe der entsprechenden Parameter.

# 4.3.7 Line Drive:

This register card defines the properties of a line drive involved into the system, with applications where an infeed or outfeed motor is needed.

| 1/0s   General P     | arameters Parameter Blocks P                                                                                                    | rocess Data                                                                                                    |                                                                                                    |
|----------------------|----------------------------------------------------------------------------------------------------|----------------------------------------------------------------------------------------------------|----------------------------------------------------------------------------------------------------|
| Block 09<br>Winder 1 | │ Block 10 │ Block 11<br>│ Measure Shaft 1 │ Winder                                                                                                    | Block 12 Block 13<br>2 Measure Shaft 2 Traverse                                                                                                    | Block 14 Commun. Settings Set-Up Settings<br>e Tension Control Line Drive virtual Master                                                                                                    |
|                      | Description P Gain Line I Time Line Diameter Impulses / Rev. Trimm Time Block07 6 Block07 7 Block07 7 Block07 9 Block07 10 Block07 10 Block07 11 Block07 12 Block07 13 Block07 14 Block07 15 | Value         Description           0100 0         Block07 16           0.050         Block07 17           0300.0         Block07 18           005000         Block07 18           005000         Block07 19           0.010         Block07 20           0         Block07 21           107006         Block07 23           107007         Block07 23           107008         Block07 25           107009         Block07 26           107010         Block07 27           107011         Block07 28           107012         Block07 29           107013         Block07 30           107014         Block07 31 | Value         107016         107017         107018         107019         107020         107021         107023         107024         107025         107026         107027         107028         107029         107020         107021         107023         107024         107025         107026         107027         107028         107029         107030         107031 |
| _                    |                                                                                                    |                                                                                                    | •                                                                                                    |
| Text                 | Bes                                                                                                    | chreibung                                                                                                    | Function                                                                                                    |
| <u>P Gain Line</u>   | Proportionalverstär<br>den Linienantrieb.<br>Bereich <b>0 – 999.9</b> %                                                                                                    | kung des Regelkreises für<br>%                                                                                                    | Proportional gain for the control loop of the line drive.<br>Range <b>0 – 999.9</b> %                                                                                                    |
| <u>I Time Line</u>   | Integrationszeit zur<br>naler Abweichunge<br>der Integrator ausg<br>Regler)<br>Bereich <b>0,001 – 9,9</b><br>(extrem schnell – so                                                            | Kompensation proportio-<br>n. Bei Einstellung 0,000 ist<br>eschaltet (Reiner P-<br>999 sec<br>ehr träge)                                                                                                    | Integration time to compensate for proportin<br>errors. With setting 0.000 all integration is<br>switched off (proportional control only)<br>Range <b>0.001 – 9.999 seconds</b><br>(extremely fast – very slow)                                                                                                    |
| <u>Diameter</u>      | Durchmesser der Z<br>Bereich <b>0 – 9999.9</b>                                                                                                    | uführ-Rolle                                                                                                    | Diameter of the feed roll.<br>Range <b>0 – 9999.9 mm</b>                                                                                                    |
| Impulses/rev.        | Anzahl der increme<br>eine Umdrehung de                                                                                                    | ntalen Geberimpulse auf<br>er Zuführ-Rolle.                                                                                                    | Number of incremental encoder pulses for one revolution of the feed roll.                                                                                                    |

| Impulses/rev.     | Anzahl der incrementalen Geberimpulse auf<br>eine Umdrehung der Zuführ-Rolle.<br>Bereich <b>999 999 Impulse</b>                               | Number of incremental encoder pulses for one revolution of the feed roll. Range <b>999 999 impulses</b>      |
|-------------------|----------------------------------------------------------------------------------------------------|----------------------------------------------------------------------------------------------------|
| <u>Trimm Time</u> | Bestimmt die additive bzw. subtraktive<br>Zusatzgeschwindigkeit, die dem Bahnantrieb<br>bei Betätigung der Trimm-Funktion überlagert<br>wird. | Sets the differential speed that is added or subtracted to the line speed upon activation of a Trim command. |
|                   | Bereich <b>0.001 sec/Inc. – 9,999 sec/Inc.</b><br>(sehr schnell – sehr langsam)                                                               | Range <b>0.001 sec/inc. – 9.999 sec./inc.</b><br>(very fast – very slow)                                     |

# 4.3.8 Virtual Master:

Einige der nachfolgenden Applikationen benutzen anstelle eines physikalischen Leitantriebes einen virtuellen Master. Alle Antriebe arbeiten als Slaves. <u>Die auf der</u> zugehörigen Registerkarte eingetragenen Parameter sind werksseitig vorgegeben und dürfen nicht verändert werden!

# 4.3.8 Virtual Master:

Some of the applications shown later use a virtual Master instead of a physical Master, and all drives operate as Slaves.

Parameters shown on this register card are for factory setting purpose only and must not be changed by the customer!

### 4.3.9 Communication settings:

Auf dieser Registerkarte werden die Kommunikations-Parameter für den CANBUS und die serielle Schnittstelle gesetzt:

Einstellung und Betrieb der CANopen-Schnittstelle sind in der separaten Beschreibung **CI150** erklärt, die auf unserer Homepage und unserer CD-ROM zu finden ist.

Die seriellen Parameter werden wie folge eingestellt:

**Unit Address**: Es können Geräteadressen zwischen 11 und 99 eingegeben werden. Adressen, die eine "0" enthalten (also 03, 30, 40 etc.) sind nicht erlaubt, da diese als Gruppenadresse zum gleichzeitigen Ansprechen mehrerer Geräte reserviert sind.

Werkseinstellung: 11

**Baud Rate**: Werkseinstellung = 2 **Ser. Data Format**: Werkseinstellung = 0

### 4.3.9 Communication settings:

This register card sets the communication parameters for the CAN interface and the serial link.

Settings and operation of the CANopen interface are explained separately in the manual **CI150**, which is available on our homepage or on our CD-ROM

The serial link uses the following parameters:

**Unit address:** You can use addresses between 11 and 99. However, you must not use address numbers containing a "zero" like 03, 30, 40 etc. because these are reserved for collective addressing of several units. Factory default address is always 11.

### **Baud Rate**: Factory setting = 2 **Ser. Data Format:** Factory setting = 0

| Ser-Form | Datenbits | Parity | Stopbits |
|----------|-----------|--------|----------|
| 0        | 7         | Even   | 1        |
| 1        | 7         | Even   | 2        |
| 2        | 7         | Odd    | 1        |
| 3        | 7         | Odd    | 2        |
| 4        | 7         | None   | 1        |
| 5        | 7         | None   | 2        |
| 6        | 8         | Even   | 1        |
| 7        | 8         | Odd    | 2        |
| 8        | 8         | None   | 1        |
| 9        | 8         | None   | 2        |

| Baud Rates |       |      |  |  |
|------------|-------|------|--|--|
| 0          | 38400 | Baud |  |  |
| 1          | 19200 | Baud |  |  |
| 2          | 9600  | Baud |  |  |
| 3          | 4800  | Baud |  |  |
| 4          | 2400  | Baud |  |  |

| Winder 1<br>Block 09 | Measure Shaft 1 Wind<br>Block 10 Block 1                                                                                                    | er2 M<br>1 Bloo                                                                                                    | easure Shaft 2   Trav<br>ck 12   Block 13                                                                                                    | erse   Tens<br>  Block 14                                                                                                    | sion Control   Line Drive   virtual Mast<br>Commun. Settings   Set-Up Settin |
|----------------------|----------------------------------------------------------------------------------------------------|----------------------------------------------------------------------------------------------------|----------------------------------------------------------------------------------------------------|----------------------------------------------------------------------------------------------------|------------------------------------------------------------------------------|
|                      | Description                                                                                                    | Value                                                                                                    | Description                                                                                                    | Value                                                                                                    | 1                                                                            |
|                      | Can Unit Address<br>Can Baud Rate<br>Can Config.<br>Can Tx Parameter<br>Can Rx Parameter<br>Ser Unit Address<br>Ser Baud Rate<br>Ser Data Format<br>Block15 9<br>Block15 10<br>Block15 11<br>Block15 12<br>Block15 13<br>Block15 14<br>Block15 14 | <u>001</u><br>1<br>00<br>0000<br>11<br>2<br>0<br>0<br>115009<br>115019<br>115011<br>115012<br>115013<br>115014<br>115015 | Block15 16<br>Block15 17<br>Block15 18<br>Block15 19<br>Block15 20<br>Block15 21<br>Block15 23<br>Block15 24<br>Block15 25<br>Block15 26<br>Block15 27<br>Block15 28<br>Block15 29<br>Block15 30<br>Block15 31 | 115016<br>115017<br>115018<br>115020<br>115021<br>115022<br>115023<br>115024<br>115025<br>115026<br>115026<br>115027<br>115028<br>115028<br>115029<br>115030<br>115031 | <u>B</u> ead<br>Transmit <u>A</u> II<br><u>S</u> tore EEPROM                 |

**<u>4.3.10 Setup-Settings:</u>** Hier werden alle wesentlichen Einstellungen für Eingänge und Ausgänge vorgenommen.

<u>4.3.10 Setup Settings:</u> These settings define all important properties of inputs and outputs:

| 1/0s   General Para                   | meters Parameter Blocks Process Data                                                                                                    |                                                                                                    |                                                                                                    |  |  |
|---------------------------------------|----------------------------------------------------------------------------------------------------|----------------------------------------------------------------------------------------------------|----------------------------------------------------------------------------------------------------|--|--|
| Winder 1<br>Block 09                  | Measure Shaft 1   Winder 2  <br>Block 10   Block 11   Bl                                                                                                    | Measure Shaft 2   Traverse<br>ock 12   Block 13                                                                                                    | e Tension Control Line Drive virtual Master<br>Block 14 Commun. Settings Set-Up Settings                                                                                                    |  |  |
|                                       | DescriptionValueMode Counter 10Dir. Counter 11Mode Counter 20Dir. Counter 21Mode Counter 30Dir. Counter 31Mode Counter 41Ana-Out 10ffset+0000Ana-Out 10ffset+0000Ana-Out 20ffset+0000Ana-Out 20ffset+0000Ana-Out 30ffset+0000Ana-Out 30ffset+0000Ana-Out 40ffset+0000Ana-Out 40ffset+0000Ana-Out 40ffset+0000Ana-Out 40ffset+0000Ana-Out 40ffset+0000Ana-Out 40ffset+0000 | Description<br>Ana-In 1 Offset<br>Ana-In 1 Gain<br>Ana-In 2 Gain<br>Ana-In 2 Gain<br>Ana-In 2 Gain<br>Ana-In 3 Offset<br>Ana-In 4 Offset<br>Ana-In 4 Offset<br>Ana-In 4 Gain<br>Index Output<br>Frequency Output<br>Dir. Frequency<br>Frequency Select<br>Index 1 select<br>Index 3 select<br>Index 4 select | Value           +0000           01000           +0000           01000           +0000           01000           +0000           01000           02000           1           0           0           0           0           0           0           0      |  |  |
| Text                                  | Beschreib                                                                                                    | una                                                                                                    | Function                                                                                                    |  |  |
| Mode Counter<br>(1–4)                 | Bestimmt die Anzahl der au<br>Flanken an den incrementa<br>Eingängen 1 – 4 wie folgt:<br><b>0</b> = (x1), <b>1</b> = (x2)                                                                                                    | usgewerteten<br>alen Encoder-                                                                                                    | Determines the number of edges counted<br>from the four incremental encoder inputs:<br><b>0</b> = (x1), <b>1</b> = (x2), <b>2</b> = (x4)                                                                                                    |  |  |
| <u>Dir. Counter</u><br>(1–4)          | Ordnet einer durch A/B vor<br>Drehrichtung am entsprech<br>Eingang eine Zählrichtung<br>Parameter werden zweckm<br>Test- bzw. Adjust-Menü err                                                                                                    | gegebenen<br>ienden Encoder-<br>zu (vor/rück). Die<br>iäßigerweise im<br>mittelt und gesetzt.                                                                                                    | Assigns a counting direction (up / down) to<br>the corresponding encoder input, depending<br>on the quadrature A/B phase displacement.<br>These parameters are found out and set best<br>in the Test menu or the Adjust menu                               |  |  |
| <u>Ana-Out Offset</u><br><u>(1–4)</u> | Setzt den analogen Nullpur<br>entsprechenden Analogaus<br>Einstellung erfolgt in einem<br>von <b>-2047 0000 +204</b><br>-100% 0000 +100                                                                                                    | hkt des<br>sganges. Die<br>Zahlenbereich<br>7 entsprechend<br>% Aussteuerung                                                                                                    | Sets the zero position of the corresponding<br>analogue output. This parameter uses a<br>numeric range from<br>-2047 0000 +2047 corresponding to<br>100% 0000 +100% full scale output.                                                                     |  |  |
| <u>Ana-Out Gain</u><br>(1-4)          | Setzt den Wert für die anal<br>steuerung des entsprecher<br>0 – 10,00 entspricht 0 – 10                                                                                                    | oge Vollaus-<br>iden Ausganges.<br>V0lt bzw. 20 mA.                                                                                                    | Sets the full scale output of the corresponding<br>analogue output, directly in volts.<br>0 = 10.00 means $0 = 10$ volts or 20 mA                                                                                                    |  |  |
| Ana-In Offset<br>(1-4)                | Setzt den analogen Nullpur<br>entsprechenden Analogein<br>Einstellung erfolgt in einem<br>von –2047 0000 +204<br>-100% 0000 +100                                                                                                    | hkt des<br>ganges. Die<br>Zahlenbereich<br>7 entsprechend<br>% Aussteuerung                                                                                                    | Sets the zero position of the corresponding<br>analogue input. This parameter uses a<br>numeric range from<br>-2047 0000 +2047 corresponding to<br>-100% 0000 +100% full scale input                                                                       |  |  |
| <u>Ana-In Gain</u><br><u>(1-4)</u>    | Skaliert den zugeordneten<br>Vollaussteuerung (je nach<br>1V oder 10V oder 20mA)<br>Einstellung von <b>1000</b> bewir<br>Controller den digitalen We<br>wenn am Eingang der volle<br>anliegt.                                                                                                    | Analogeingang bei<br>Klemme entweder<br>kt z.B., dass der<br>ert 1000 ausliest,<br>Analogwert                                                                                                    | Scales the corresponding analogue input with<br>respect to a full scale signal (1V or 10V or<br>20mA, depending on input terminal used).<br>Setting <b>1000</b> causes the controller to read<br>1000 when a full scale signal is applied to the<br>input. |  |  |
| Index output                          | Dieser und alle nachfolgen<br>werden bei dieser Firmwa                                                                                                    | den Parameter<br>re nicht verwendet.                                                                                                    | This and all following parameters remain<br>unused with application of this firmware.                                                                                                    |  |  |

# 5. Mögliche Applikationen

Aus den nachfolgenden Zeichnungen und Kurzangaben sind die möglichen Anwendungen ersichtlich. Gleichzeitig sind die notwendigen Hardware-Verbindungen und die zur Parametrierung erforderlichen Registerkarten gekennzeichnet.

Von den einzelnen Betriebsarten können auch nur Teilfunktionen verwendet werden, wenn die nicht vorhandenen Teile einfach weggelassen werden.

So ist z.B. Mode1 auch als reine Verlege-Funktion verwendbar, wenn nur Encoder 2, Encoder 4 und Ausgang 4 beschaltet werden.

Im Falle von Fragen steht Ihnen unser technischer Support gerne zur Verfügung.

**<u>5. Possible Applications</u>** The subsequent drawings and short form indications show the possible applications. You can also see which hardware connections must be made and which register cards must be used for set up and commissioning.

You are always free to use only parts of the functions shown in the drawings, and to omit unused components. If, i.e., you like to have a pure traverse control only, you can use Mode1 and connect only encoder 2, encoder 4 and output 4

### In case of any questions, please contact our technical support staff.

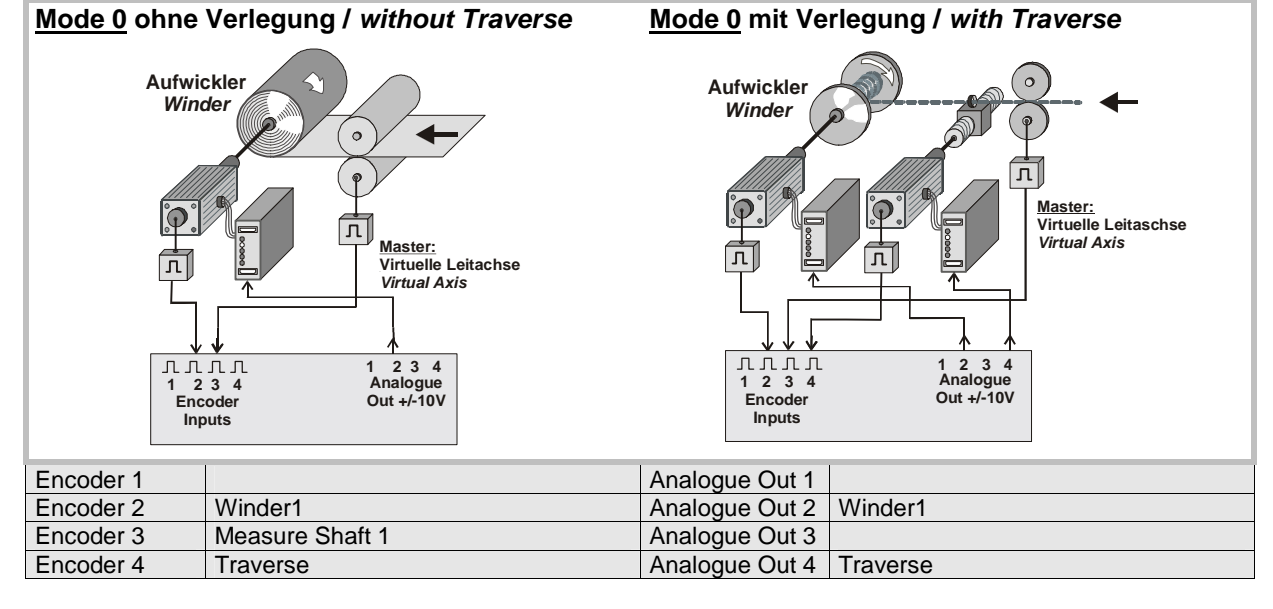

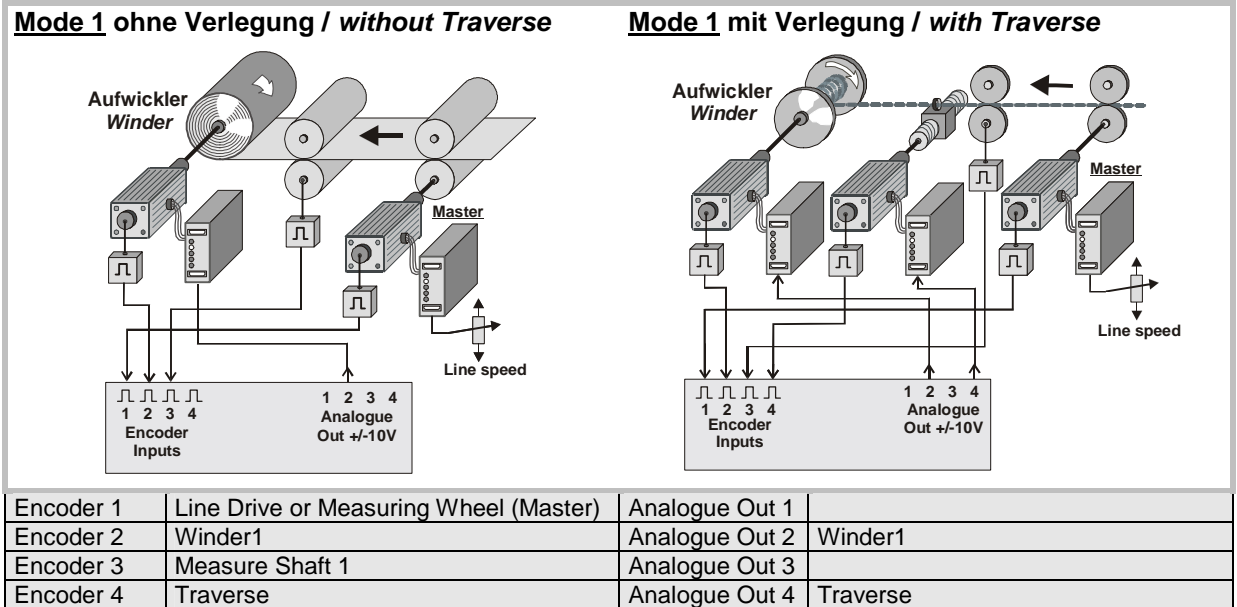

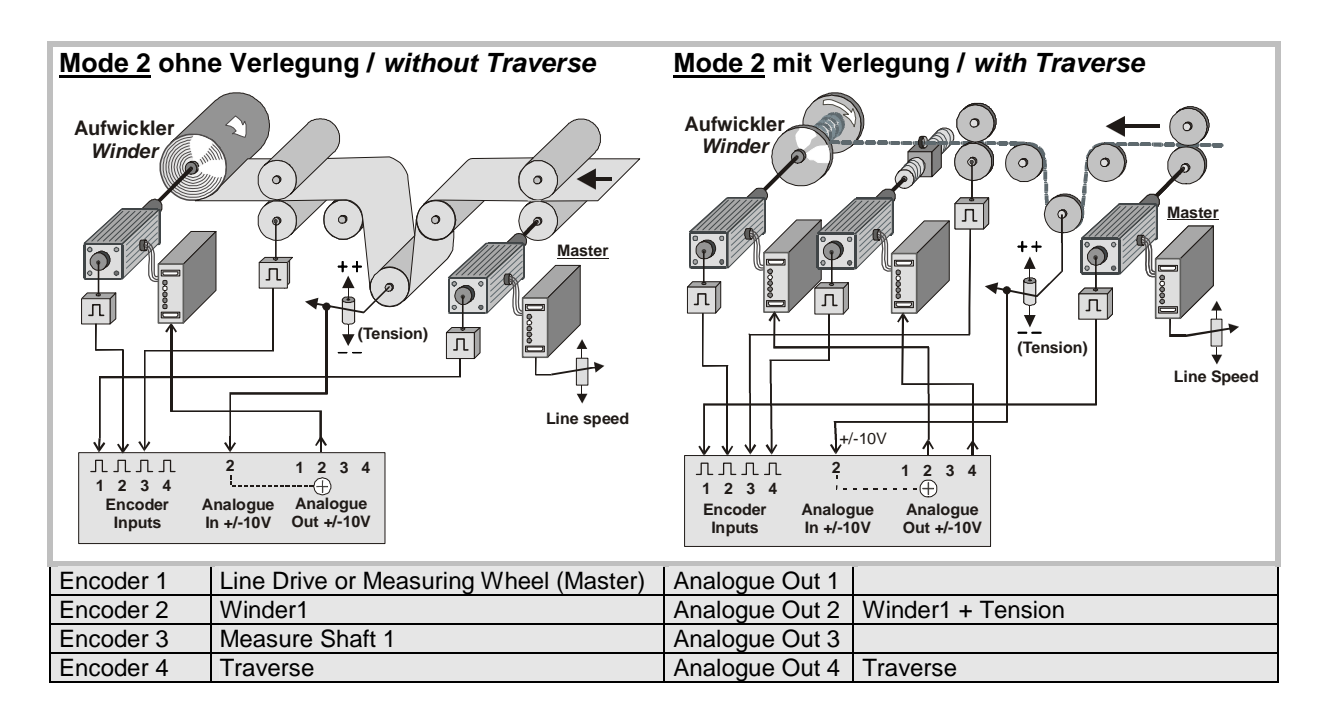

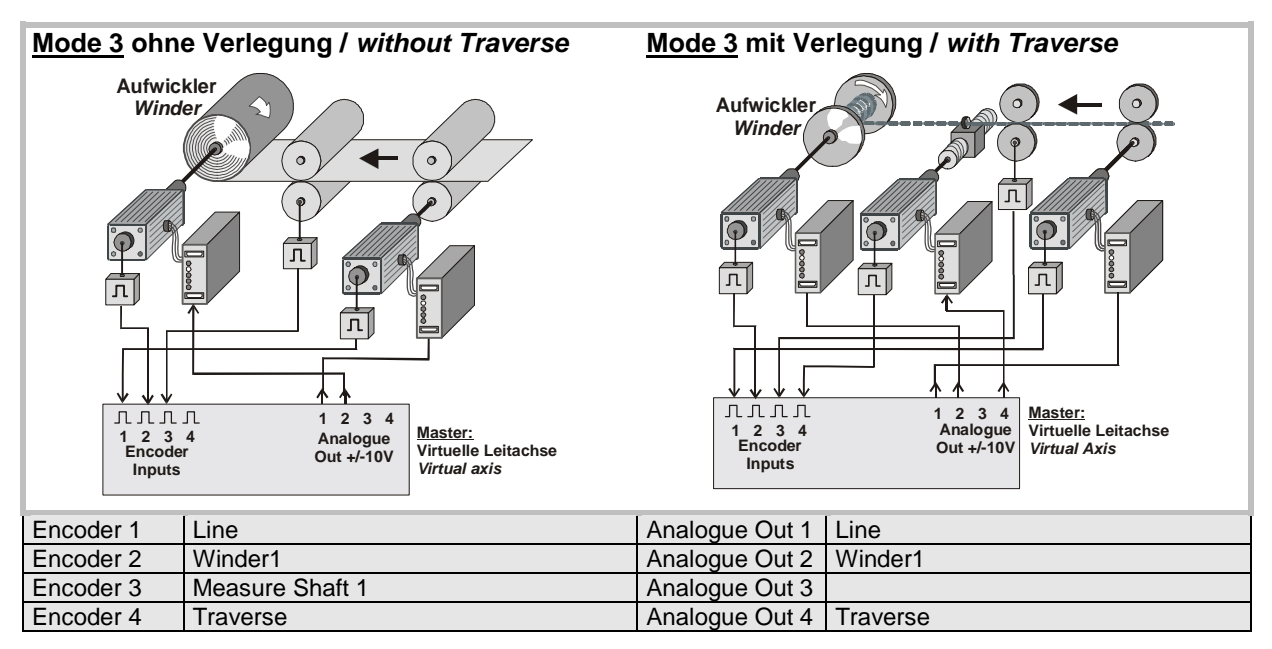

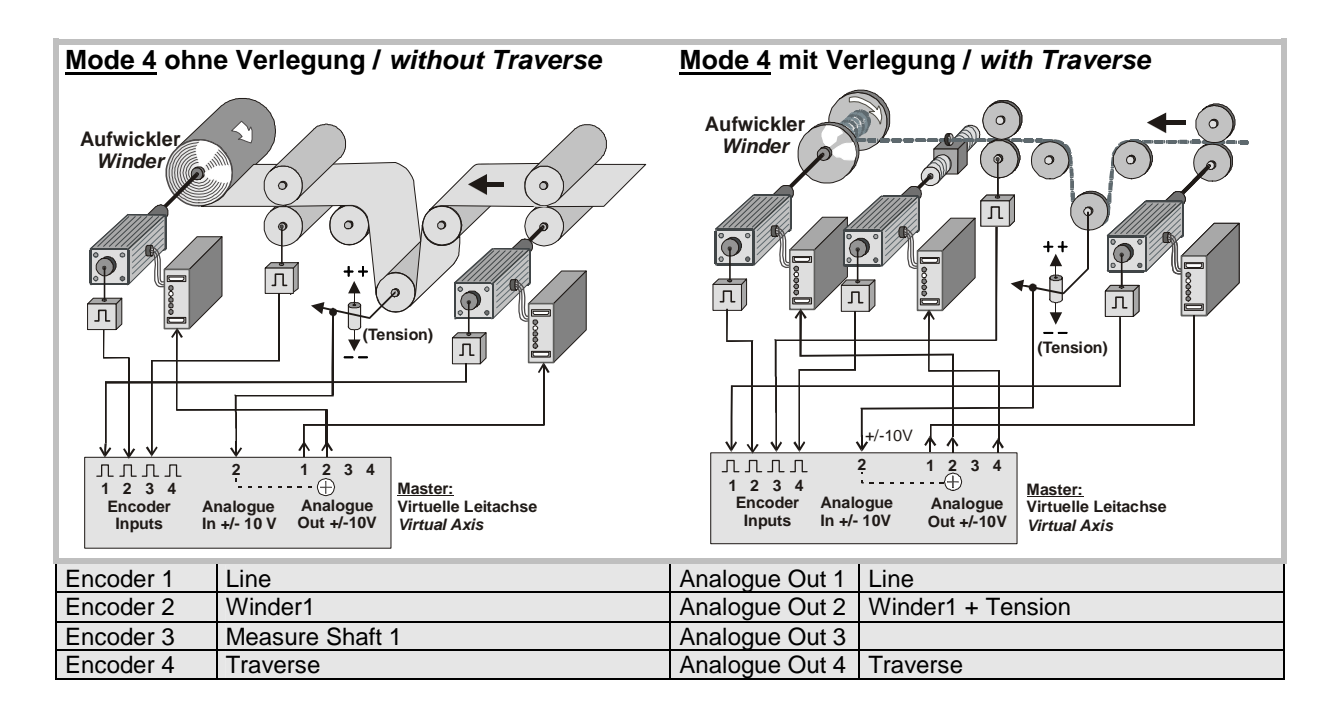

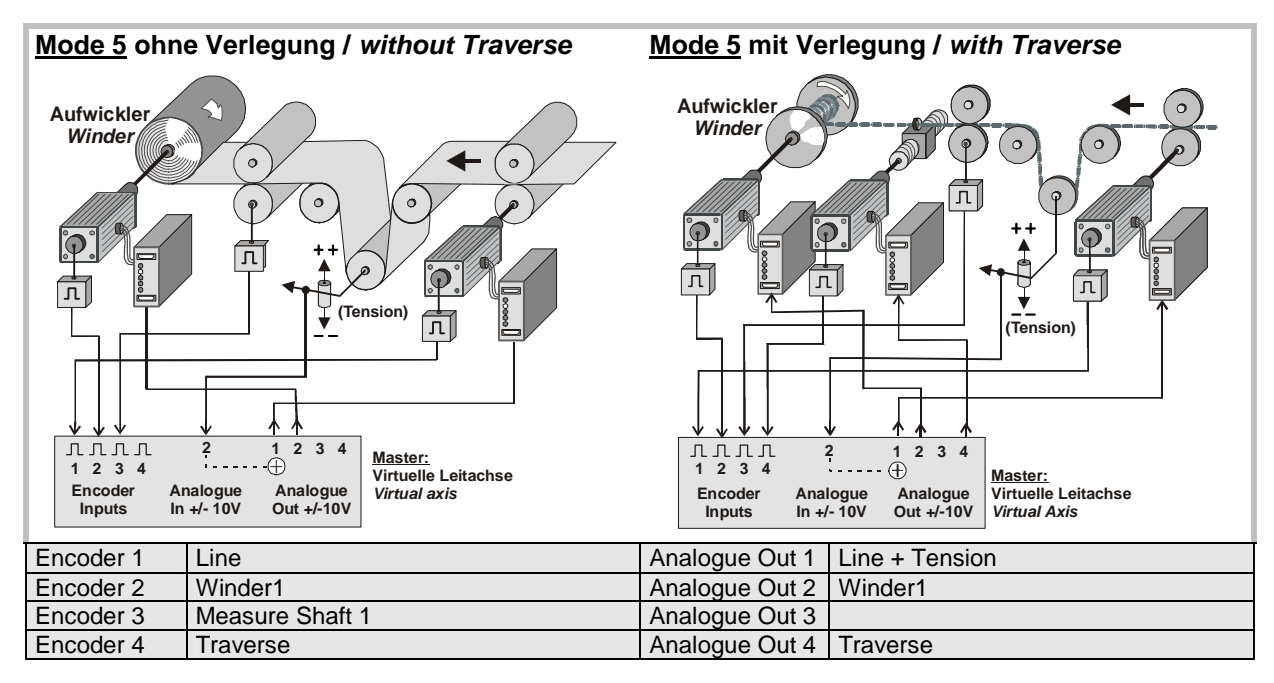

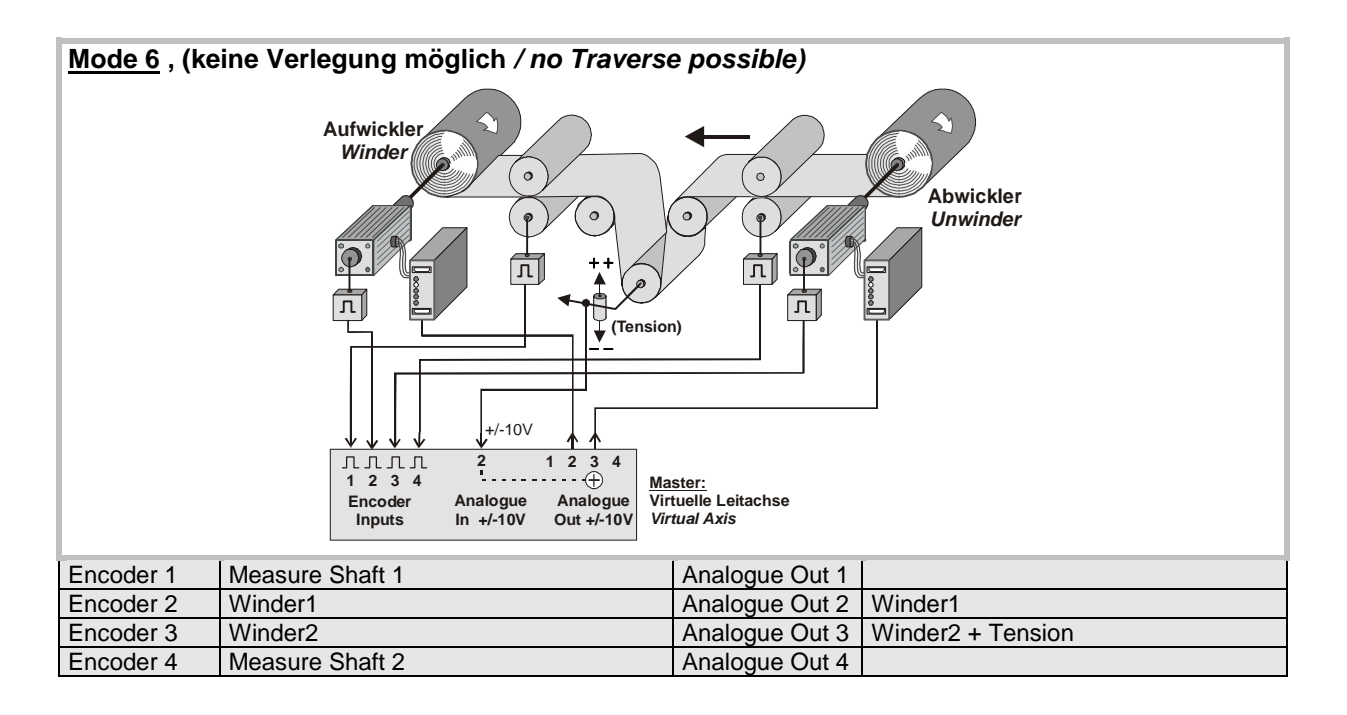

# **Reine Abwickler-Anwendungen**

(in Vorbereitung)

# **Pure Unwinding Applications**

(under development)

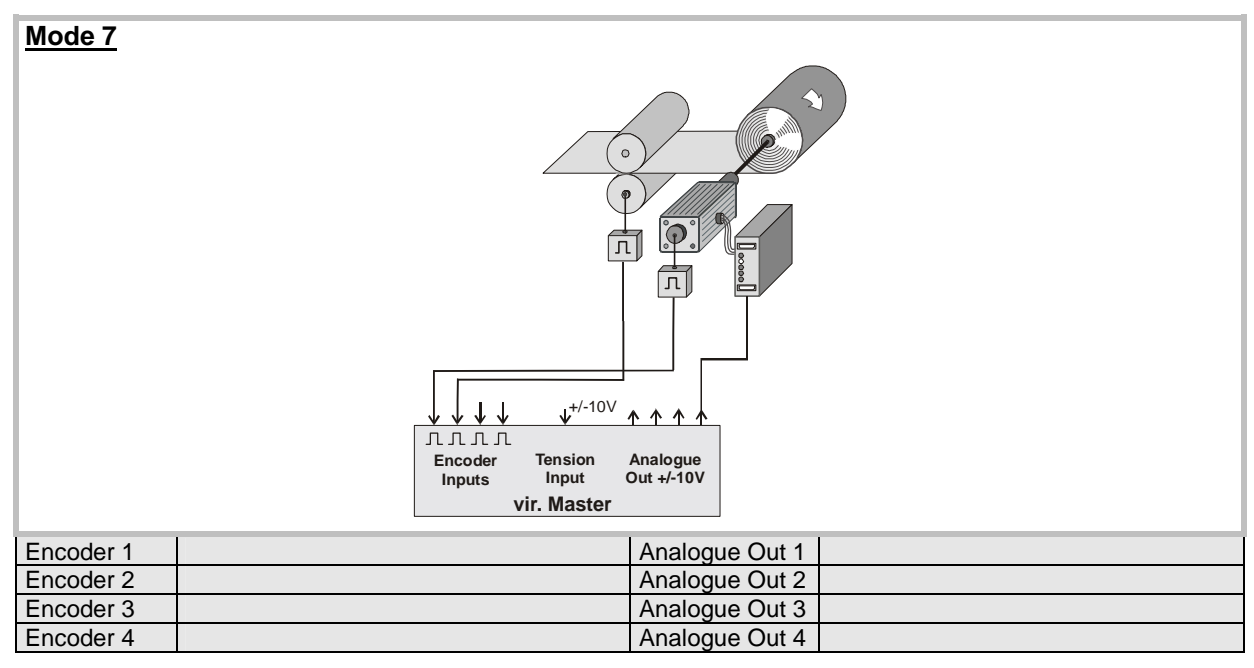

| <u>Mode 8</u> | Image: Second second second |
|---------------|----------------------------------------------------------------------------------------------------|
| Encoder 1     | Analogue Out 1                                                                                                    |
| Encoder 2     | Analogue Out 2                                                                                                    |
| Encoder 3     | Analogue Out 3                                                                                                    |
| Encoder 4     | Analogue Out 4                                                                                                    |

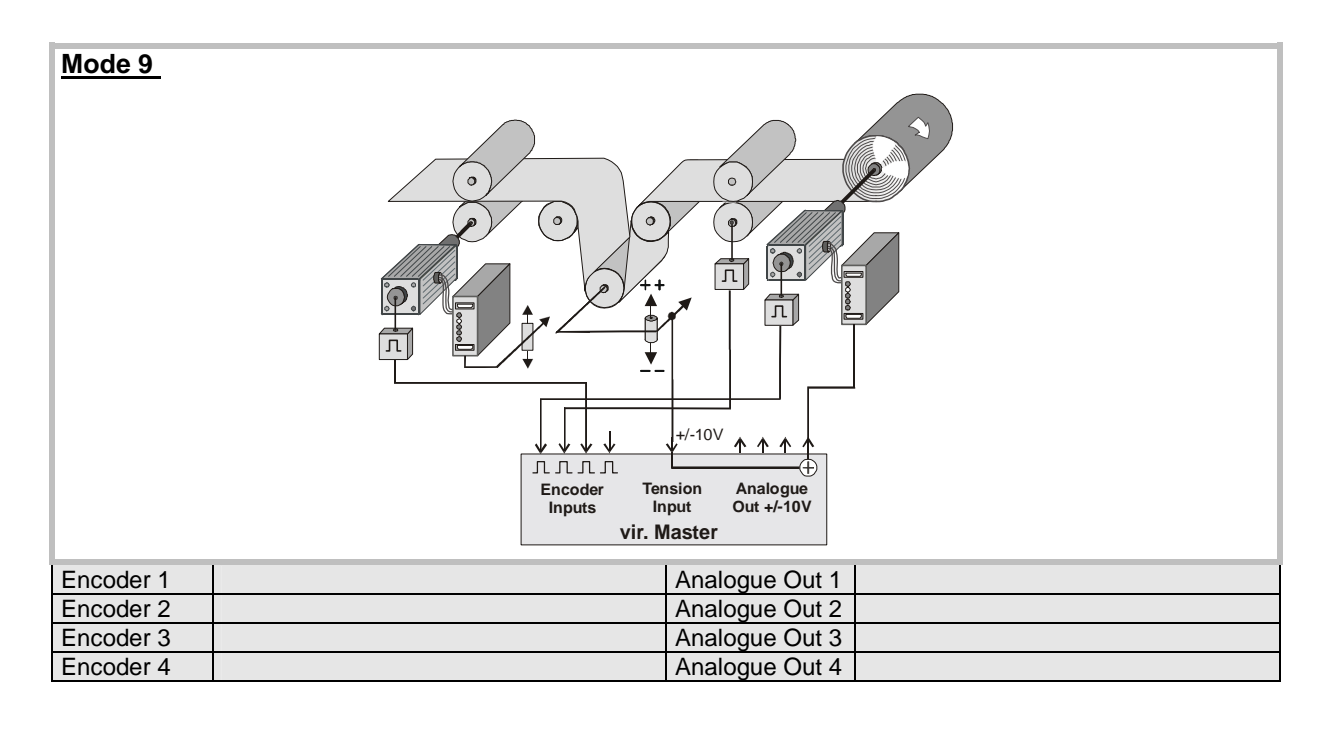

| <u>Mode 10</u> |                |
|----------------|----------------|
| Encoder 1      | Analogue Out 1 |
| Encoder 2      | Analogue Out 2 |
| Encoder 3      | Analogue Out 3 |
| Encoder 4      | Analogue Out 4 |

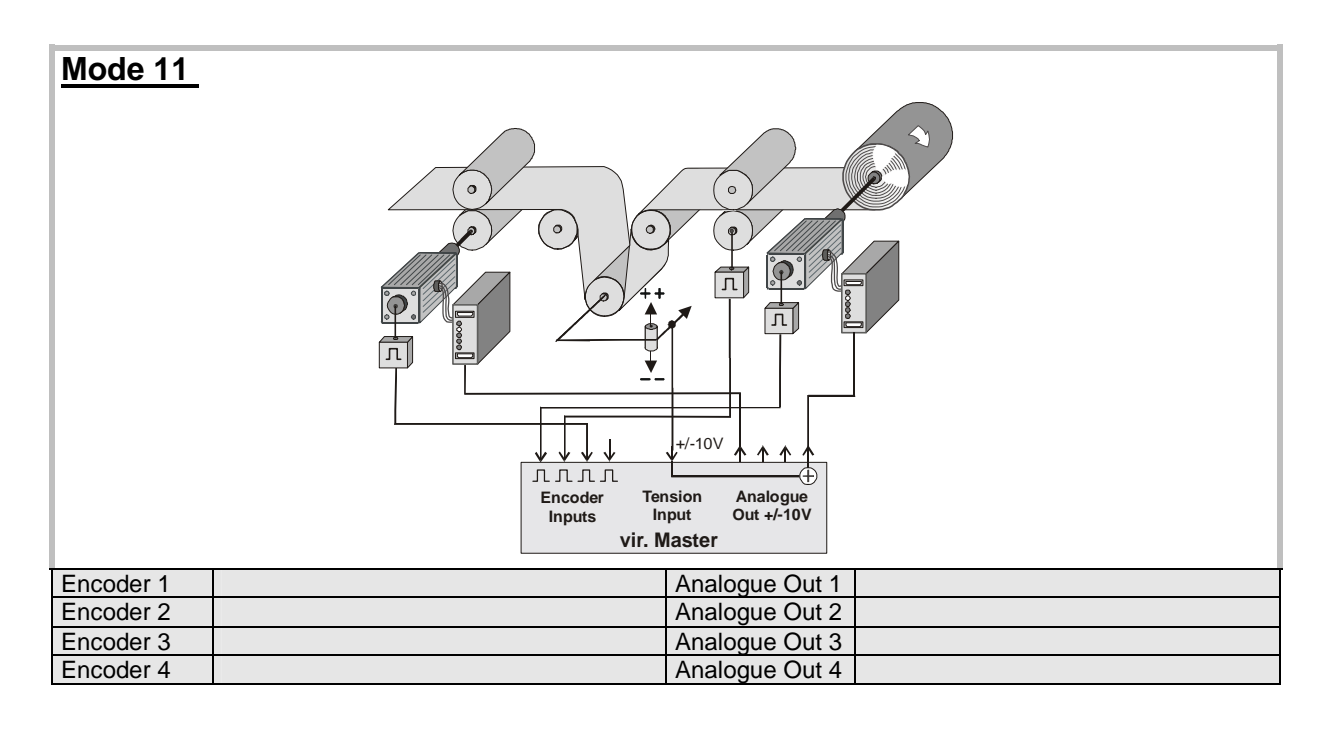

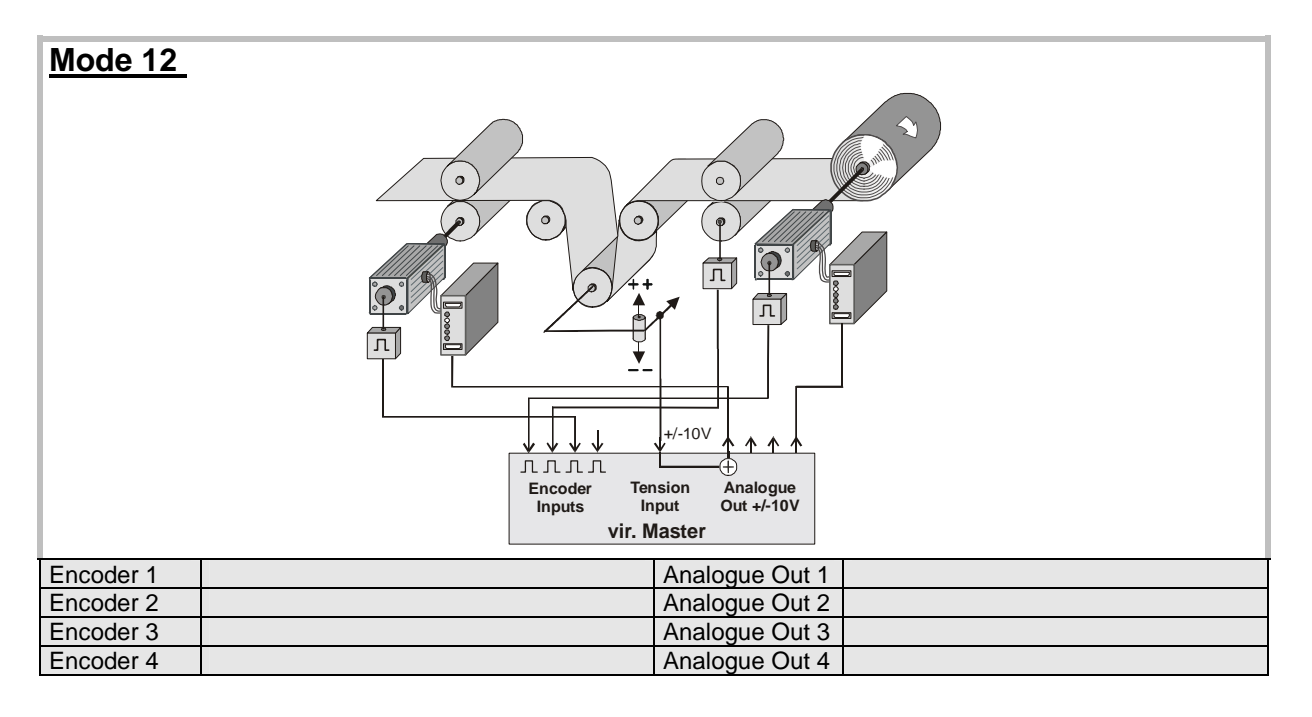

# 6. Funktion der LED-Anzeigen

# 6. Function of the LED indicators

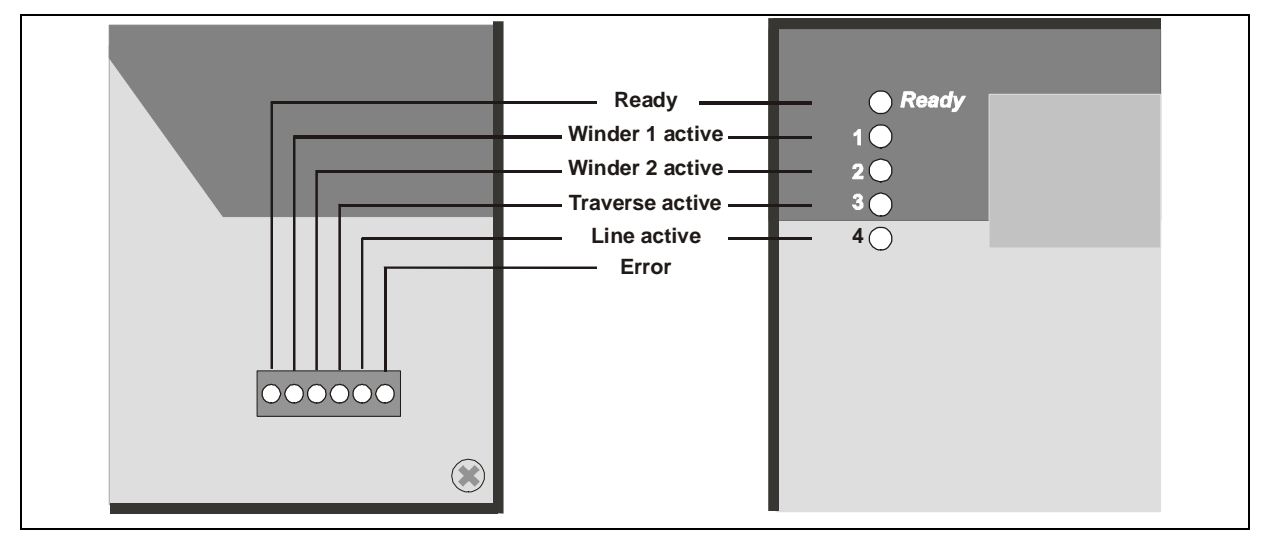

# 7. Inbetriebnahme

Die Inbetriebnahme und Einstellung aller Antriebe erfolgt mit Hilfe des Adjust-Menüs, das unter "Tools" in der Kopfleiste zugänglich ist. Im Wesentlichen geht es darum, jedem angeschlossenen Incrementalgeber die richtige Drehrichtung zuzuweisen, den Ausgangspegel der Analogausgänge an die Antriebe anzupassen und die Proportionalverstärkung der Regelkreise einzustellen.

Vor Inbetriebnahme müssen alle Parameter auf den entsprechenden Registerkarten richtig eingestellt sein. Wenn ein Integralanteil vorhanden ist, sollte dieser zunächst ausgeschaltet werden (Parameter "Int.Time" auf 000)

# 7. Steps for Commissioning

For setup and comissioning of all drives, the "Adjust" menu is available under "Tools" in the main menu of the screen.

The essential steps are to assign the proper direction of rotation to every encoder, to scale the analogue outputs with respect to the speed reference inputs of the drives and to tune the proportional gains for all control loops.

Before you start the Adjust menu, make sure that all parameters on the required register cards are set correctly. Where you find the possibility for integration, please switch it off for the first steps (set "Int.Time" to 000)

| unters         |                |        |                                               | Analogue output                  |
|----------------|----------------|--------|-----------------------------------------------|----------------------------------|
|                | Virtual Master | Master | Slave                                         | +10 V +                          |
| Counter        | 33700          | 33700  | 0                                             | +6 \ +                           |
| Frequency      | 6861           | 6861   | 0                                             | +2V -                            |
| Z-Distance     | 0              | 2000   | 0                                             | -2V -                            |
| Direction      |                |        | <ul> <li>Forward</li> <li>Backward</li> </ul> | -4V -<br>-6V -                   |
| ljust controls |                |        |                                               | -10V Uutput voltage = 3,33 Volts |
| Frequency pre  | set 1000       | Up     | Cycle                                         | Differential Error               |
| Ramp time      | 3              | Down   |                                               | 0                                |
| D.C. St. Line  | 1000           |        | Bosot On                                      |                                  |

Sie können zwischen den Antrieben "Line", "Winder1", "Winder2" und "Traverse" wählen, wobei natürlich nur die tatsächlich benutzten Antriebe eingestellt werden müssen.

Im Adjust-Programm wird jeder Antrieb auf eine virtuelle Leitachse eingestellt, unabhängig davon, ob diese auch später benutzt wird oder nicht. Es dreht sich jeweils immer nur der angewählte Antrieb. Bitte gehen Sie bei jedem Antrieb wie folgt vor:

# 7.1 Vorgaben

- Geben Sie im Fenster "Frequency Preset" die Geschwindigkeit vor, die zur Einstellung benutzt werden soll. Die Eingabe erfolgt direkt in m/min mit einer Kommastelle. Wir empfehlen die Eingabe einer langsamen Geschwindigkeit (etwa 10 – 20 % der maximalen Anlagen-Geschwindigkeit). <u>Beispiel</u>: Bei Eingabe 200 wird zur Einstellung der Antriebe die Geschwindigkeit 20,0 m/min benutzt.
- Geben Sie im Fenster "Ramp Time" eine Rampenzeit vor, mit der der Antrieb während der Einstellphase beschleunigen und bremsen soll.
- Die Fenster "P Gain" und "Ana-Out Gain" sollten zu diesem Zeitpunkt beide auf 1000 stehen.

Klicken Sie auf "Up". Der Antrieb beginnt zu drehen. In der Spalte "Slave" werden die Geberincremente des Slave-Impulsgebers aufgezählt und die Frequenz sowie ggfs. der Nullimpuls-Abstand angezeigt. You have a choice between the drives "Line", Winder1", "Winder2" and "Traverse" and you must only adjust the drives which are physically used with your application. The Adjust Program uses the virtual master axis and treats all drives as Slaves during the tuning process, independant of the later configuration and application. Only the drive which actually is selected will move, and all other drives remain in standstill.

Please proceed as follows:

# 7.1 Presets

 Set the desired testing speed to the window marked "Frequency Preset". The drives will move with this speed and setting is directly in meters/min with one decimal position. We recommend to use a slow speed like 10 – 20 % of the maximum speed for tuning.

<u>Example</u>: Setting of 200 will use a speed of 20.0 meters/min for the tuning procedur.

- Set also a ramp time to the corresponding window. This ramp will be used for acceleration and deceleration during the adjusting procedure.
- Both windows, "P Gain" and "Ana-Out Gain" should read 1000 at this time.

Click to "Up" and the drive will start to move. In the column "Slave" you can see a counter and a frequency meter for the encoder feedback, and also the distance of marker pulses where applicable.

# 7.2 Drehrichtungs-Definition

- Im Feld "Counter" der Spalte "Slave" muss der Zähler nun aufwärts zählen (incrementieren). Tut er das nicht, muss durch anklicken der jeweils anderen Richtungs-Box (Forward oder Backward) dafür gesorgt werden, dass aufwärts gezählt wird.
- Ist dies erreicht, klicken Sie auf "Down" um den Antrieb wieder anzuhalten. Die Drehrichtungsdefinition des Antriebes ist hiermit erledigt.

### 7.3 Einstellung des Analog-Ausganges

- Starten Sie den Antrieb erneut über die Taste "Up". Klicken Sie auf "Reset On" um das Reset auszuschalten (Reset Off erscheint, Regelung ist dann aktiv).
- Beobachten Sie im Feld "Differential Error" den Farbbalken und den Differenzzähler:
  - a) Der Balken schlägt nach rechts aus und der Differenzzähler zählt nach oben (+): Das Analogsignal ist zu klein. Bitte erhöhen Sie die Einstellung "Ana-Out Gain" durch Überschreiben des Zahlenwertes oder durch Scrollen mit den Pfeiltasten.
  - b) Der Balken schlägt nach links aus und der Differenzzähler zählt nach unten (-):
     Das Analogsignal ist zu groß. Bitte verkleinern Sie die Einstellung "Ana-Out Gain" durch Überschreiben des Zahlenwertes oder durch Scrollen mit den Pfeiltasten.
  - c) Der Parameter "Ana-Out Gain" ist dann richtig eingestellt, wenn der Balken im grün-gelben Mittelfeld bleibt und der Differenzzähler nur noch um den Nullpunkt pendelt (z.B. +/-8).

# 7.4 Einstellung der P-Verstärkung

Die Einstellung des Parameters "P-Gain" bestimmt, wie intensiv der Regler einer Regelabweichung entgegenwirkt. Im Prinzip sollte daher der Wert so groß wie möglich sein. Je nach Dynamik des Gesamtsystems, Massenträgheiten usw. treten aber bei zu großen Werten Stabilitätsprobleme auf.

Bitte versuchen Sie bei laufendem Antrieb, den Wert von 1000 auf 1500, 2000 usw. zu vergrößern. Sobald der Antrieb jedoch unruhig läuft (Geräusch) oder zu schwingen beginnt, muss der Wert wieder entsprechend reduziert werden.

### 7.2 Direction of Rotation

- <u>It is a must that the "Counter" in the "Slave"</u> <u>column counts upwards (increments).</u> Where you find it counts down, please click to the other direction box (Forward or Reverse) to force upwards count.
- When we count up, click to the "Dowm" key to stop the drive again. The definition of direction of rotation has been stored now to the unit.

### 7.3 Tuning the analogue output

- Start the drive again by clicking "Up". Now switch the Reset to OFF by clicking to the Reset key showing actually "Reset On". This activates the closed loop control.
- Observe the colour bar and the differential counter in the field "Differential Error":
- a) The bar graph moves to the right and the counter counts up (+): The analogue output is too low. Please increase the setting of "Ana-Out Gain" by overtyping the figures or by scrolling with the UP key.
- b) The bar graph moves to the left and the counter counts down (-): The analogue output is too high. Please decrease the setting of "Ana-Out Gain" by overtyping the figures or by scrolling with the DOWN key.
- c) "Ana-Out Gain" is set correctly when the bar graph remains in it's green/yellow center position and the differential counter swings around zero (i.e. +/-8)

# 7.4 Setting of the proportional Gain

The setting of register "P-Gain" determines how strong the controller responds to position and speed errors of the drive. In principle, the setting therefore should be as high as possible. However, depending on dynamics and inertia of the whole system, too high gain values can produce stability problems.

Please try to increase the setting from 1000 to 1500, 2000 etc. As soon as you find unsteady operation, noise or oscillation, you must reduce the setting again correspondingly. Die Stabilität kann am Besten beurteilt werden, wenn Sie den Antrieb durch Anklicken der Funktion "Cycle" permanent beschleunigen und wieder abbremsen, und dabei die Farbbalken-Anzeige beobachten.

Wenn diese Einstellungen für alle Antriebe getroffen sind, ist Ihre Anlage betriebsbereit.

# 8. Prozessdaten (Istwerte)

Durch Anklicken der Registerkarte "Process Data" können Sie jederzeit die in der Firmware hinterlegten Prozess-Werte (Istwerte) zur Anzeige bringen. Die Werte 00-31 werden ständig aufgefrischt. We also recommend to use the automatic "Cycle" function for observations with stability. When clicking to this key, the drive will continuously ramp up and down while you can observe the colour bar and the differential counter.

Once you have done these steps for all drives connected to the controller, your machine is ready for operation.

# 8. Process data (actual values)

You can follow all real process data assigned to this firmware, when you open the register card "Process data". These actual values (00 - 31) are updated continuously.

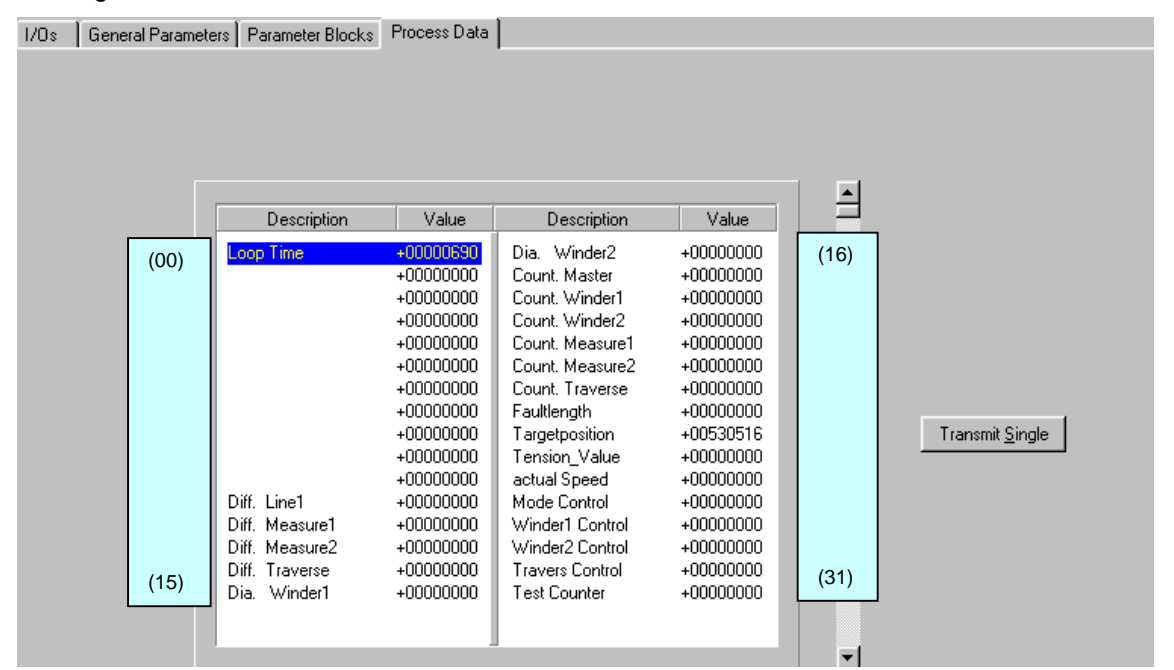

# 9. <u>Hinweis für Controller -Typ MC720</u> <u>mit eingebautem Bedien-feld</u>

Die Controller des Typs MC720 sind zusätzlich mit einer Tastatur und einer LCD-Anzeige ausgestattet, mit der das Gerät vollständig bedient werden kann.

# 9.1 Eingabe von Parametern

Die Menüstruktur der LCD-Anzeige ist identisch zu der Registerkarten-Struktur bei PC-Bedienung.

Zum Einstieg in die Bedienung betätigen Sie bitte die Taste **F1.** 

Wählen Sie die Menüpunkte mit den Pfeiltasten ↓ und ↑ aus und bestätigen Sie mit Enter. Mit der Enter-Taste kommen Sie stets vorwärts, mit der PRG-Taste zurück. Folgen Sie einfach den Hinweisen auf der LCD-Anzeige.

# 9. Hints for controller type MC720 with integrated operator terminal

Controllers type MC720 are equiped with a keypad and a LCD display, providing all entries and operations of the controller.

# 9.1 Setting of parameters and registers

All the menu structure of the LCD display is fully similar to the structure of the register cards with the PC software. To start the menu, press **F1**. Select the menus and submenus by using the arrow keys ↓ and ↑. Confirm your choice by Enter. With all further actions, **Enter** will go **forward** and **PRG** go **back** in the menu structure.

For all operations, just follow the hints given on the LCD menu. Wenn Sie Abschnitt 7 dieser Anleitung gelesen haben, ist die Bedienung der Tastatur selbsterklärend.

9.2 Anzeige von Istwerten

Bei normalem Produktionsbetrieb kann das LCD-Display Anzeige zur Istwerte wir Spuleninteressanter Bahngeschwindigkeit Durchmesser. werden. usw. benutzt Die anzuzeigenden Werte können per PC definiert, skaliert und mit beliebigen Texten versehen werden. Das Menü "LCD Definitions" finden Sie unter dem Hauptmenü "Extra

Once you have studied section 7 of this manual, all keypad and LCD operations will be self-explaining.

### 9.2 Display of actual process values

During normal production, you can use the LCD for display of interesting actual values like roll diameters, line speed etc. The PC operator software allows you to define and to scale these values and to add text comments according to your choice. The menu "LCD Definitions" can be found under "Extras" of the head line menu.

| a | IS"                                                  |                                 |     |                      |                           |     |    |
|---|------------------------------------------------------|---------------------------------|-----|----------------------|---------------------------|-----|----|
| Ē | LCD window 0                                         | definitions                     |     |                      |                           | _ [ | ١× |
|   | actual Spe<br>**********<br>Tension Va<br>********** | ed<br>*******<br>alue<br>****** |     | Next LCD Previous LC | window<br>D window<br>mit |     |    |
|   | Variable 1                                           |                                 | ] [ | Variable 2           |                           | _   |    |
|   | Variable Nr.                                         | 26                              |     | Variable Nr.         | 25                        | _   |    |
|   | Decimal point                                        | 1                               |     | Decimal point        | 1                         |     |    |
|   | x Operand                                            | 1                               |     | x Operand            | 1                         |     |    |
|   | / Operand                                            | 1                               |     | / Operand            | 1                         |     |    |
|   | + Operand                                            | 0                               |     | + Operand            | 0                         |     |    |
|   |                                                      |                                 |     |                      |                           |     |    |

- Es stehen insgesamt 4 LCD-Fenster zur Verfügung (0 – 3). Die aktuelle Fenster-Nummer wird in der blau unterlegten Titelzeile angezeigt, die Anwahl erfolgt über die Tasten "Next LCD window" und "Previous LCD window".
- Pro Fenster können 2 Istwerte sowie 2 zugeordnete Texte angezeigt werden. Die Sternchen \*\*\*\*\*\*\*\*\*\* dienen als Platzhalter, hier erscheint später der anzuzeigende Istwert. Ein Klick in die Textzeile erlaubt die beliebige Editierung des Textes (max. 16 Zeichen pro Istwert)
- Variable-Nr: Definiert, welcher der verfügbaren Istwerte angezeigt wird. Es besteht freie Auswahl zwischen den 32 Istwerten (00 – 31), wie im Screenshot von Abschnitt 8. gezeigt.
- **Decimal point:** Definiert die Stelle des Dezimalpunktes der Istwert-Anzeige (0=kein Dezimalpunkt)
- **xOperand, /Operand, +Operand:** Diese 5-dekadischen Operanden können benutzt werden, um die Istwertanzeige in die gewünschten Bediener-Einheiten umzuskalieren.

- There are totally 4 LCD windows accessible (0 - 3) and the actual window number appears in the blue head line. To change from one window to another, use the keys "Next LCD window" or "Previous LCD window".
- Each window allows to display two actual values with two text comments. The line with asterix \*\*\*\*\*\* serves as space holder for the values displayed later on the LCD. When you click to the text line, you can edit the text comments according to your need (max. 16 characters for each text comment)
- Variable Nr: Defines which of all available values should appear in the display. Please choose one of the 32 available actual values (00 - 31) as shown on the screenshot of section 8.
- Decimal point: Defines the position where a decimal point should appear on the LCD display (0=no decimal point)
- **xOperand**, /**Operand**, +**Operand**: These 5 decade operands can be used to change the scaling of your display value to the desired engineering units.

<u>LCD display</u> = register value x  $\frac{xOperand}{/Operand}$  +/- +Operand

Wenn Sie ein Fenster definiert haben, klicken Sie auf "Transmit" um die Definitionen im Controller zu speichern. Im späteren Produktionsbetrieb können Sie mit der Taste **F2** der Reihe nach die 4 Fenster mit den definierten Istwerten aufrufen. Alle Istwerte werden automatisch und zyklisch aktualisiert. When you have entered your specifications to a window, click to "Transmit" to store your definitions to the controller.

In production state, you can use the key F2 to switch from one of the four windows to the next and to read the actual values you have assigned.

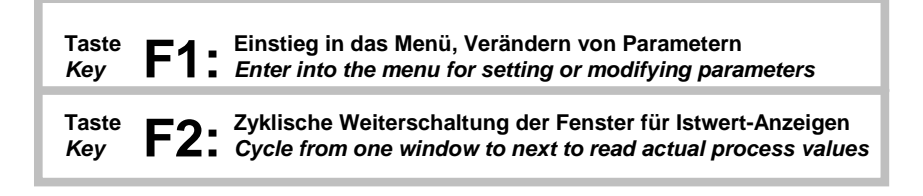

| Parameter table "General Settings" |       |        |           |         |         |         |  |  |
|------------------------------------|-------|--------|-----------|---------|---------|---------|--|--|
| Text                               | Units | Format | Ser. Code | Minimum | Maximum | Default |  |  |
| "Winder Mode "                     | -     | ХХ     | ! 0000    | 00      | 15      | 0       |  |  |
| " max. Linespeed"                  | m/min | XXX.X  | ! 0001    | 0.1     | 999.9   | 300.0   |  |  |
| "actual Linespeed"                 | m/min | XXX.X  | ! 0002    | 0.0     | 999.9   | 1000    |  |  |
| "Ramp Time to max"                 | sec.  | XXX    | ! 0003    | 1       | 999     | 3       |  |  |
| "Ramp Time E-Stop"                 | sec.  | XXX    | ! 0004    | 0       | 999     | 1       |  |  |
| "Speed digi/anal "                 | -     | х      | ! 0005    | 0       | 1       | 0       |  |  |

Parameter table "Winder1"

| _                  |         | -       |           |         |         |         |
|--------------------|---------|---------|-----------|---------|---------|---------|
| Text               | Units   | Format  | Ser. Code | Minimum | Maximum | Default |
| "P Gain "          | %       | XXX.X   | ! 0100    | 0.0     | 999.9   | 100.0   |
| "I Time "          | sec.    | X.XXX   | ! 0101    | 0.000   | 9.999   | 0.100   |
| "Winding Length"   | m       | XXXX.XX | ! 0102    | 0.00    | 9999.99 | 100.00  |
| "Start Diameter "  | mm      | XXXX.X  | ! 0103    | 0.1     | 9999.9  | 300.0   |
| "min. Diameter "   | mm      | XXXX.X  | ! 0104    | 0.1     | 9999.9  | 2000.0  |
| "max. Diameter "   | mm      | XXXX.X  | ! 0105    | 0.1     | 9999.9  | 1500.0  |
| "max. Dia. Change" | mm      | XXXX.X  | ! 0106    | 0.0     | 9999.9  | 0.0     |
| "Impulses / Rev. " | Impulse | XXXXXX  | ! 0107    | 1       | 999999  | 5000    |
| "Jog Speed "       | %       | XXX.X   | ! 0108    | 0.1     | 100.0   | 1.0     |
| "Jog Ramp "        | sec.    | XXX     | ! 0109    | 0.1     | 999     | 1       |

### Parameter table "Measure Shaft 1"

| Text               | Units   | Format | Ser. Code | Minimum | Maximum | Default |
|--------------------|---------|--------|-----------|---------|---------|---------|
| "Diameter "        | mm      | XXXX.X | ! 0120    | 0.1     | 9999.9  | 300.0   |
| "Impulses / Rev. " | Impulse | XXXXXX | ! 0121    | 1       | 999999  | 5000    |

### Parameter table "Winder2"

| Text               | Units   | Format  | Ser. Code | Minimum | Maximum | Default |
|--------------------|---------|---------|-----------|---------|---------|---------|
| "P Gain "          | %       | XXX.X   | ! 0140    | 0.0     | 999.9   | 100.0   |
| "I Time "          | sec.    | X.XXX   | ! 0141    | 0.000   | 9.999   | 0.100   |
| "Winding Length "  | m       | XXXX.XX | ! 0142    | 0.00    | 9999.99 | 100.00  |
| "Start Diameter "  | mm      | XXXX.X  | ! 0143    | 0.1     | 9999.9  | 300.0   |
| "Start Diameter "  | mm      | XXXX.X  | ! 0144    | 0.1     | 9999.9  | 200.0   |
| "max. Diameter "   | mm      | XXXX.X  | ! 0145    | 0.1     | 9999.9  | 1500.0  |
| "max. Dia. Change, | mm      | XXXX.X  | ! 0146    | 0.0     | 9999.9  | 0.0     |
| "Impulses / Rev. " | Impulse | XXXXXX  | ! 0147    | 1       | 999999  | 5000    |
| "Jog Speed "       | %       | XXX.X   | ! 0148    | 0.1     | 100.0   | 1.0     |
| "Jog Ramp "        | sec.    | XXX     | ! 0149    | 1       | 999     | 1       |

### Parameter table "Measure Shaft 2"

| Text               | Units   | Format | Ser. Code | Minimum | Maximum | Default |
|--------------------|---------|--------|-----------|---------|---------|---------|
| "Diameter "        | mm      | XXXX.X | ! 0160    | 0.1     | 9999.9  | 300.0   |
| "Impulses / Rev. " | Impulse | XXXXXX | ! 0161    | 1       | 999999  | 5000    |

| Text               | Units   | Format     | Ser. Code | Minimum | Maximum | Default |  |
|--------------------|---------|------------|-----------|---------|---------|---------|--|
| "P Gain "          | %       | XXX.X      | ! 0180    | 0.0     | 999.9   | 100.0   |  |
| "I Time "          | sec.    | X.XXX      | ! 0181    | 0.000   | 9.999   | 0.100   |  |
| "Pitch "           | mm      | xxxx.x     | ! 0182    | 0.1     | 9999.9  | 1.0     |  |
| "max. Pitch "      | mm      | XXXX.X     | ! 0183    | 0.1     | 9999.9  | 10.0    |  |
| "Spindle thread "  | mm      | XXXX.X     | ! 0184    | 0.1     | 9999.9  | 10      |  |
| "Impulse Spindle " | Impulse | XXXXXX     | ! 0185    | 1       | 999999  | 5000    |  |
| "Traverse Range "  | mm      | XXXX.X     | ! 0186    | 0.1     | 9999.9  | 500.0   |  |
| "Traverse prestop" | mm      | xxxx.x     | ! 0187    | 0.0     | 9999.9  | 0.0     |  |
| "Traversing Pause" | Grad    | xxx.x      | ! 0188    | 0.0     | 999.9   | 0.0     |  |
| "Start Position "  | mm      | +/-xxxxx.x | ! 0189    | -9999.9 | 9999.9  | 0.0     |  |
| "Ref. Position "   | mm      | +/-xxxxx.x | ! 018A    | -9999.9 | 9999.9  | 0.0     |  |
| "Ref. Speed high " | %       | xxx.x      | ! 018B    | 0.1     | 100.0   | 5.0     |  |
| "Ref. Speed low "  | sec.    | xxx.x      | ! 018C    | 0.1     | 100.0   | 0.5     |  |
| "Ref. Ramp "       | %       | XXX        | ! 018D    | 1       | 999     | 1       |  |
| "Jog Speed "       | sec.    | xxx.x      | ! 018E    | 0.1     | 100.0   | 1.0     |  |
| "Jog Ramp"         |         | xxx        | ! 018F    | 1       | 999     | 1       |  |

# Parameter table "Traverse"

# Parameter table "Tension Control"

| Text              | Units | Format   | Ser. Code | Minimum | Maximum | Default |
|-------------------|-------|----------|-----------|---------|---------|---------|
| "P Gain Tension " | %     | XXXX.X   | ! 01A0    | 0.0     | 9999.9  | 100.0   |
| "I Time Tension " | sec.  | X.XXX    | ! 01A1    | 0.000   | 9.999   | 0.050   |
| "Tension Window " | %     | XXX.X    | ! 01A2    | 0.0     | 9.999   | 1.0     |
| "min. Tension "   | %     | +/-xxx.x | ! 01A3    | -999.9  | +999.9  | -90.0   |
| "max. Tension "   | %     | +/-xxx.x | ! 01A4    | -999.9  | +999.9  | 90.0    |
| "Tension Offset " | %     | +/-xxx.x | ! 01A5    | -999.9  | +999.9  | 0.0     |

# Parameter table "Line Drive"

| Text               | Units   | Format | Ser. Code | Minimum | Maximum | Default |
|--------------------|---------|--------|-----------|---------|---------|---------|
| "P Gain Line "     | %       | XXXX.X | ! 01C0    | 0.0     | 9999.9  | 100.0   |
| "I Time Line "     | sec.    | X.XXX  | ! 01C1    | 0.000   | 9.999   | 0.050   |
| "Diameter "        | mm      | XXXX.X | ! 01C2    | 0.1     | 9999.9  | 300.0   |
| "Impulses / Rev. " | Impulse | XXXXXX | ! 01C3    | 1       | 999999  | 5000    |

# Parameter table "Communication Settings"

| Text               | Units | Format | Ser. Code | Minimum | Maximum | Default |
|--------------------|-------|--------|-----------|---------|---------|---------|
| "Can Unit Address" | -     | XXX    | ! 02C0    | 1       | 127     | 1       |
| "Can Baud Rate "   | -     | Х      | ! 02C1    | 0       | 7       | 1       |
| "Can Config. "     | -     | XX     | ! 02C2    | 0       | 99      | 0       |
| "Can Tx Parameter" | -     | XXXX   | ! 02C3    | 0       | 4095    | 0       |
| "Can Tx Parameter" | -     | XXXX   | ! 02C4    | 0       | 4095    | 0       |
| "Ser Unit Address" | -     | XX     | ! 02C5    | 11      | 99      | 11      |
| "Ser Baud Rate "   | -     | х      | ! 02C6    | 0       | 4       | 2       |
| "Ser data Format " | -     | х      | ! 02C7    | 0       | 9       | 0       |

# Table "Status Words"

| Status name     | Ser. Code |  |
|-----------------|-----------|--|
| extern Commands | !0B00     |  |
| serial Commands | !0B01     |  |
| Bus Commands    | !0B02     |  |
| all Commands    | !0B03     |  |
| Output set      | !0B04     |  |
| Error Status    | !0B05     |  |

| Text               | Units     | Format    | Ser. Code | Minimum | Maximum | Default |
|--------------------|-----------|-----------|-----------|---------|---------|---------|
| "Mode Counter 1"   | -         | Х         | ! 02E0    | 0       | 2       | 0       |
| "Dir. Counter 1"   | -         | х         | ! 02E1    | 0       | 1       | 1       |
| "Mode Counter 2"   | -         | Х         | ! 02E2    | 0       | 2       | 0       |
| "Dir. Counter 2"   | -         | х         | ! 02E3    | 0       | 1       | 1       |
| "Mode Counter 3"   | -         | х         | ! 02E4    | 0       | 2       | 0       |
| "Dir. Counter 3"   | -         | х         | ! 02E5    | 0       | 1       | 1       |
| "Mode Counter 4"   | -         | х         | ! 02E6    | 0       | 2       | 0       |
| "Dir. Counter 4"   | -         | х         | ! 02E7    | 0       | 1       | 1       |
| "Ana-Out 1 Offset" | Inkrement | +/-xxxx   | ! 02E8    | -9999   | 9999    | 0       |
| "Ana-Out 1 Gain "  | V         | XXX.XX    | ! 02E9    | 0.00    | 999.99  | 10.00   |
| "Ana-Out 2 Offset" | Inkrement | +/-xxxx   | ! 02EA    | -9999   | 9999    | 0       |
| "Ana-Out 2 Gain "  | V         | XXX.XX    | ! 02EB    | 0.00    | 999.99  | 10.00   |
| "Ana-Out 3 Offset" | Inkrement | +/-xxxx   | ! 02EC    | -9999   | 9999    | 0       |
| "Ana-Out 3 Gain "  | V         | XXX.XX    | ! 02ED    | 0.00    | 999.99  | 10.00   |
| "Ana-Out 4 Offset" | Inkrement | +/-xxxx   | ! 02EE    | -9999   | 9999    | 0       |
| "Ana-Out 4 Gain "  | V         | XXX.XX    | ! 02EF    | 0.00    | 999.99  | 10.00   |
| "Ana-In 1 Offset"  | Inkrement | +/-xxxx   | ! 02F0    | -9999   | 9999    | 0       |
| "Ana-In 1 Gain "   | V         | XXXXX     | ! 02F1    | 0       | 999.99  | 10.00   |
| "Ana-In 2 Offset"  | Inkrement | +/-xxxx   | ! 02F2    | -9999   | 9999    | 0       |
| "Ana-In 2 Gain "   | V         | XXXXX     | ! 02F3    | 0       | 999.99  | 10.00   |
| "Ana-In 3 Offset"  | Inkrement | +/-xxxx   | ! 02F4    | -9999   | 9999    | 0       |
| "Ana-In 3 Gain "   | V         | XXXXX     | ! 02F5    | 0       | 999.99  | 10.00   |
| "Ana-In 4 Offset"  | Inkrement | +/-xxxx   | ! 02F6    | -9999   | 9999    | 0       |
| "Ana-In 4 Gain "   | V         | XXXXX     | ! 02F7    | 0       | 999.99  | 10.00   |
| "Index Output "    | Impulse   | XXXXX     | ! 02F8    | 2       | 65500   | 2000    |
| "Frequency Output" | HZ        | +/-xxxxxx | ! 02F9    | -500000 | 500000  | 50000   |
| "Dir. Frequency "  | -         | х         | ! 02FA    | 0       | 1       | 1       |
| "Frequency Select" | -         | х         | ! 02FB    | 0       | 1       | 1       |
| "Index 1 select "  | -         | х         | ! 02FC    | 0       | 2       | 0       |
| "Index 2 select "  | -         | Х         | ! 02FD    | 0       | 2       | 0       |
| "Index 3 select "  | -         | Х         | ! 02FE    | 0       | 2       | 0       |
| "Index 4 select "  | -         | х         | ! 02FF    | 0       | 2       | 0       |

Parameter table "Setup Settings"

Table "Commands"

| Command name            | Ser. Code | <b>Control Word</b> | Input   | Description |
|-------------------------|-----------|---------------------|---------|-------------|
| Start                   | !0900     | 0000001             | X6 / 1  |             |
| Restart                 | !0901     | 0000002             | X6/2    |             |
| Stop                    | !0902     | 00000004            | X6/3    |             |
| Stop on Fault           | !0903     | 8000000             | X6 / 4  |             |
| Ref for Travers         | !0904     | 00000010            | X6 / 5  |             |
| Ref rev Travers         | !0905     | 00000020            | X6 / 6  |             |
| <b>Ref Prox Travers</b> | !0906     | 00000040            | X6 / 7  |             |
| go Start Travers        | !0907     | 0800000             | X6 / 8  |             |
| Jog for Travers         | !0908     | 00000100            | X6/9    |             |
| Jog rev Traverse        | !0909     | 00000200            | X6 / 10 |             |
| Jog for Winder1         | !090A     | 00000400            | X6 / 11 |             |
| Jog rev Winder1         | !090B     | 0080000             | X6 / 12 |             |
| Jog for Winder2         | !090C     | 00001000            | X6 / 13 |             |
| Jog rev Winder2         | !090D     | 00002000            | X6 / 14 |             |
| Trim++ Line             | !090E     | 00004000            | X6 / 15 |             |
| Trim Line               | !090F     | 0008000             | X6 / 16 |             |
| Reset Tension           |           |                     |         |             |
| Emergency Stop          |           |                     |         |             |
| Store to EEProm         |           |                     |         |             |
| Adjust Program          |           |                     |         |             |
| Test Program            |           |                     |         |             |

# Table "Outputs"

| Output name            | Ser. Code | <b>Control Word</b> | Output | Description |
|------------------------|-----------|---------------------|--------|-------------|
| Ready                  | !0A00     | 0000001             | X7 / 1 |             |
| Stop                   | !0A01     | 0000002             | X7 / 2 |             |
| Stop on Fault          | !0A02     | 00000004            | X7 / 3 |             |
| in progress            | !0A03     | 8000000             | X7 / 4 |             |
| Datum done Traverse    | !0A04     | 00000010            | X7 / 5 |             |
| Startpos. ok. Traverse | !0A05     | 00000020            | X7 / 6 |             |
| Length > Fault         | !0A06     | 00000040            | X7 / 7 |             |
| Error                  | !0A07     | 0800000             | X7 / 8 |             |

| Table "Error Status" |                     |             |  |  |  |
|----------------------|---------------------|-------------|--|--|--|
| Error name           | <b>Control Word</b> | Description |  |  |  |
| DP RAM Error         | 0000001             |             |  |  |  |
| CAN controller       | 0000002             |             |  |  |  |
| Tension on max.      | 00000004            |             |  |  |  |
| Tension on min.      | 8000000             |             |  |  |  |
| P max. Winder1       | 00000010            |             |  |  |  |
| P max Winder2        | 00000020            |             |  |  |  |
| P max Traverse       | 00000040            |             |  |  |  |
| P max. Line          | 0800000             |             |  |  |  |
| min. Dia Winder1     | 00000100            |             |  |  |  |
| max. Dia Winder1     | 00000200            |             |  |  |  |
| min. Dia Winder2     | 00000400            |             |  |  |  |
| max. Dia Winder2     | 00800000            |             |  |  |  |

| Table "Variables" |           |             |  |  |  |
|-------------------|-----------|-------------|--|--|--|
| Variable name     | Ser. Code | Description |  |  |  |
| Loop Time         | !0800     |             |  |  |  |
| •                 | !0801     |             |  |  |  |
|                   | !0802     |             |  |  |  |
|                   | !0803     |             |  |  |  |
|                   | !0804     |             |  |  |  |
|                   | !0805     |             |  |  |  |
|                   | !0806     |             |  |  |  |
|                   | !0807     |             |  |  |  |
|                   | !0808     |             |  |  |  |
|                   | !0809     |             |  |  |  |
|                   | !080A     |             |  |  |  |
| Diff Line1        | !080B     |             |  |  |  |
| Diff Measure1     | !080C     |             |  |  |  |
| Diff Measure2     | !080D     |             |  |  |  |
| Diff Traverse     | !080E     |             |  |  |  |
| Dia Winder1       | !080F     |             |  |  |  |
| Dia Winder2       | !0810     |             |  |  |  |
| Count Master      | !0811     |             |  |  |  |
| Count Winder1     | !0812     |             |  |  |  |
| Count Winder2     | !0813     |             |  |  |  |
| Count Measure1    | !0814     |             |  |  |  |
| Count Measure2    | !0815     |             |  |  |  |
| Count Traverse    | !0816     |             |  |  |  |
| Fault Length      | !0817     |             |  |  |  |
| Target Position   | !0818     |             |  |  |  |
| Tension value     | !0819     |             |  |  |  |
| Actual speed      | !081A     |             |  |  |  |
| Mode control      | !081B     |             |  |  |  |
| Winder1 control   | !081C     |             |  |  |  |
| Winder2 control   | !081D     |             |  |  |  |
| Traverse control  | !081E     |             |  |  |  |
| Test counter      | !081F     |             |  |  |  |